# もしていたい。 をしていていていていたい。 初期設定ガイド

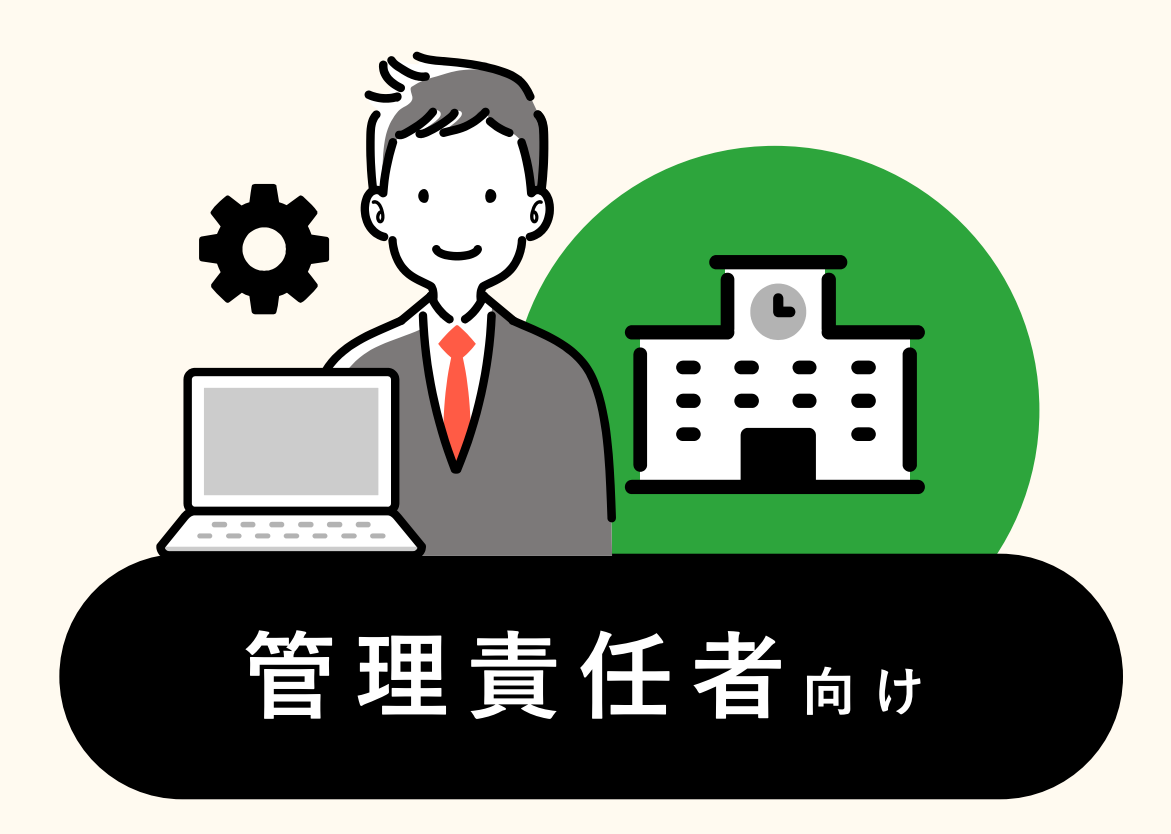

名簿API連携を利用している方は 名簿API連携機能利用ガイドをご確認ください

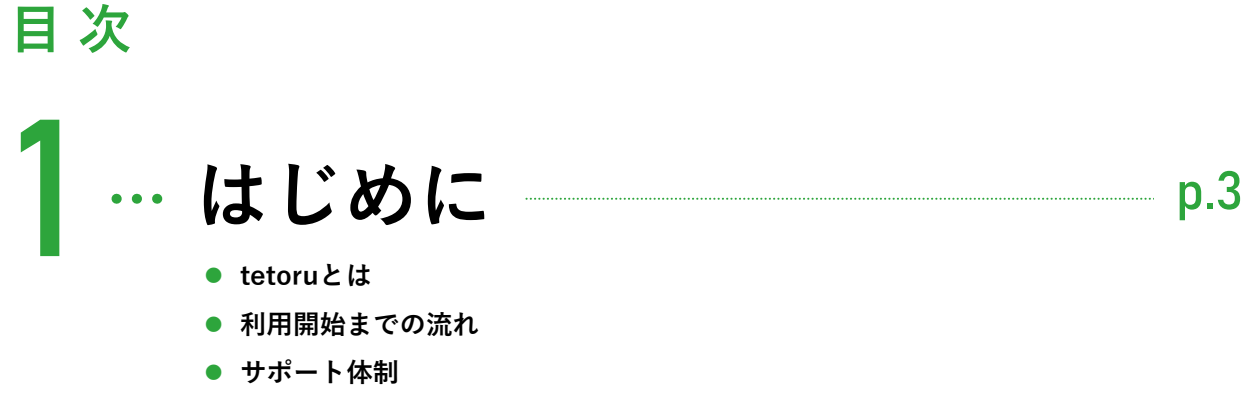

• スケジュール

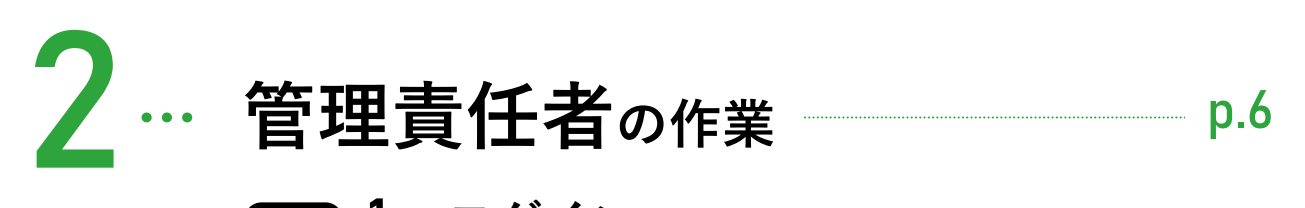

- STEP 1 --- ログイン
  STEP 2 --- 初期設定の実施
- STEP 3…他の教職員・保護者への周知

# 3…教職員·保護者の作業 \_\_\_\_\_\_\_\_ p.27

よくあるご質問 p.28

お問い合わせ先: tetoruヘルプセンター 月~金 9:00~18:00 (祝日・年末年始を除く)

ヘルプ <u>https://support.tetoru.jp/hc/ja</u>

 $\times - \nu$  https://support.tetoru.jp/hc/ja/requests/new?ticket\_form\_id=360011550215

電話 0120-070-221

はじめに

## tetoruとは

# 学校に新しいつながりを。

## tetoruは、手軽に利用できる無料<sup>※</sup>の保護者連絡ツールです。 ※公立小中学校、義務教育学校が対象

学校と保護者間の連絡機能に特化。

シンプルな操作性で、これまで連絡作業に要していた先生と保護者のご負担を軽減します。 学校からは、パソコンやタブレットで保護者へ一斉に連絡を配信。

保護者は、スマートフォンアプリからすばやく欠席連絡を学校に届けることができます。 今後も、学校の様子を配信できる機能などを拡充し、

学校の先生・保護者の「子どもたちの成長を見守る」時間と機会の増大に貢献します。

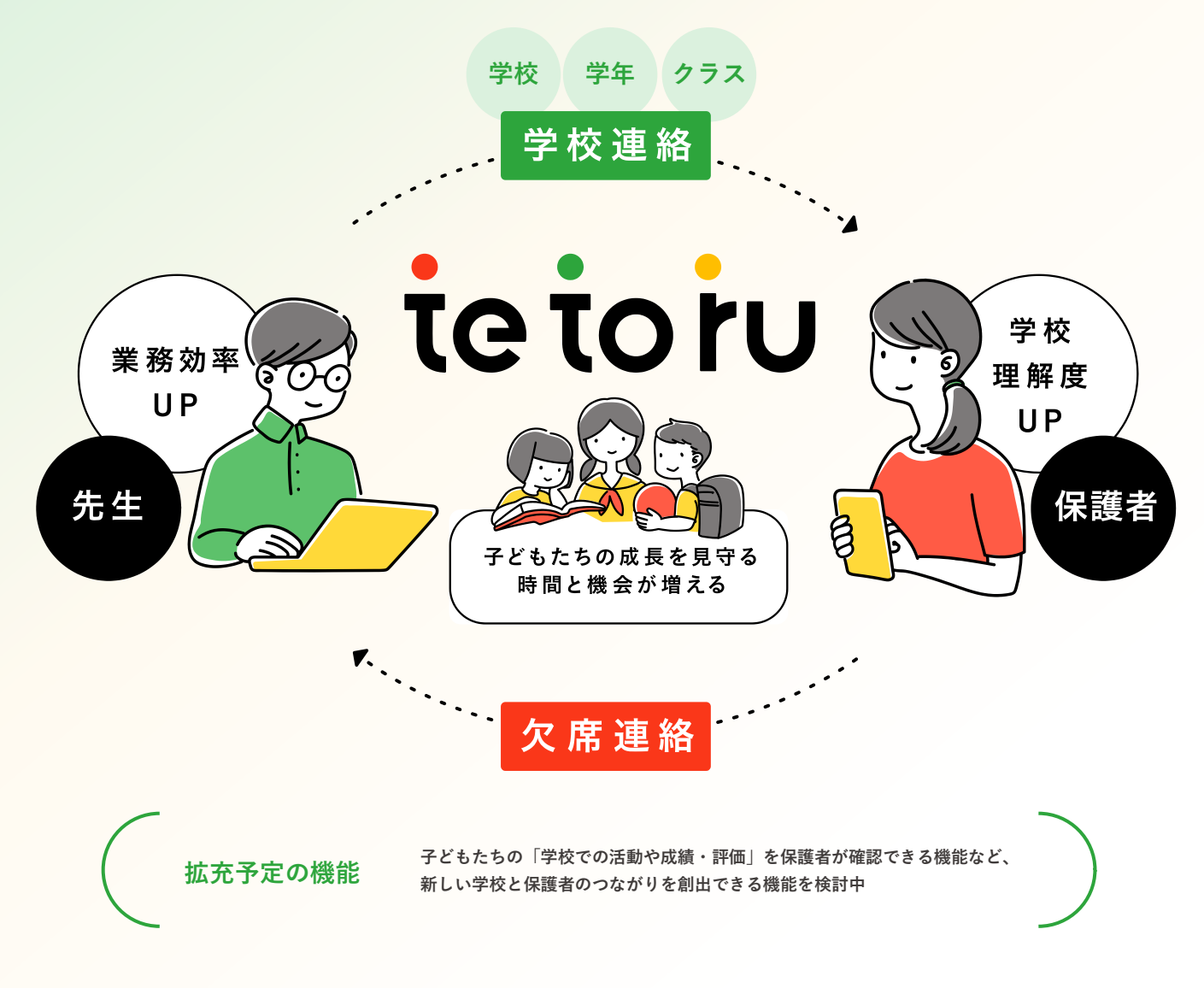

## 利用開始までの流れ

- tetoruから「初期設定のご案内」のメールが届いている教職員が、「管理責任者」です。
   ※教育委員会・自治体で申し込まれている場合は、教育委員会・自治体から提供された学校メールアドレスにお届けしています。
   学校単体で申し込まれている場合は、申し込み時に入力されたメールアドレスにお届けします。
- 他の教職員や保護者が利用を始めるためには、「管理責任者」による下記の作業が必要です。

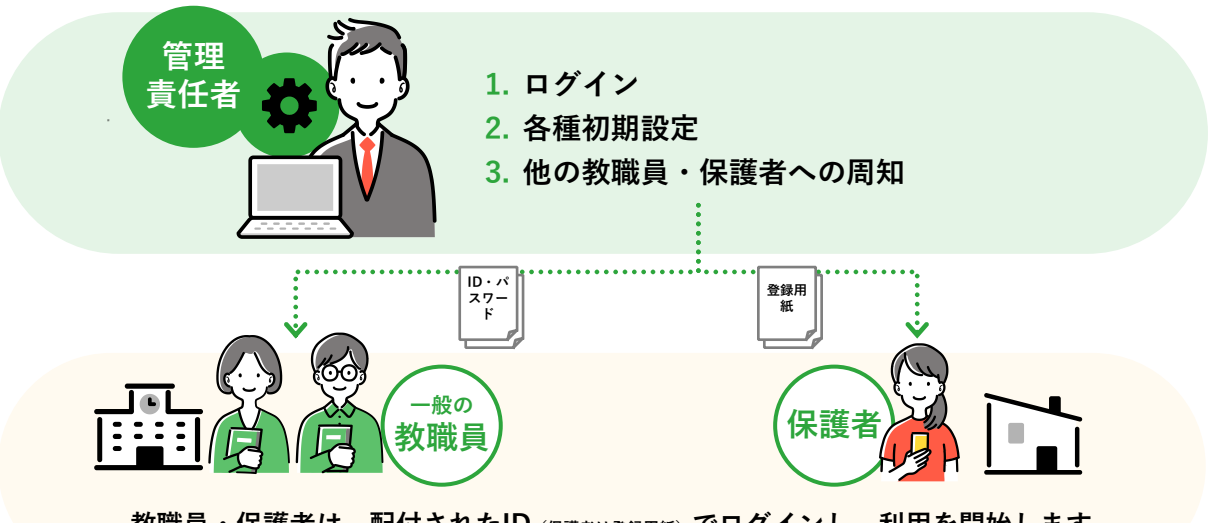

教職員・保護者は、配付されたID (保護者は登録用紙) でログインし、利用を開始します。

# サポート体制

導入だけでなく、学校での運用が軌道に乗るまでサポートします。(下記はすべて無料)

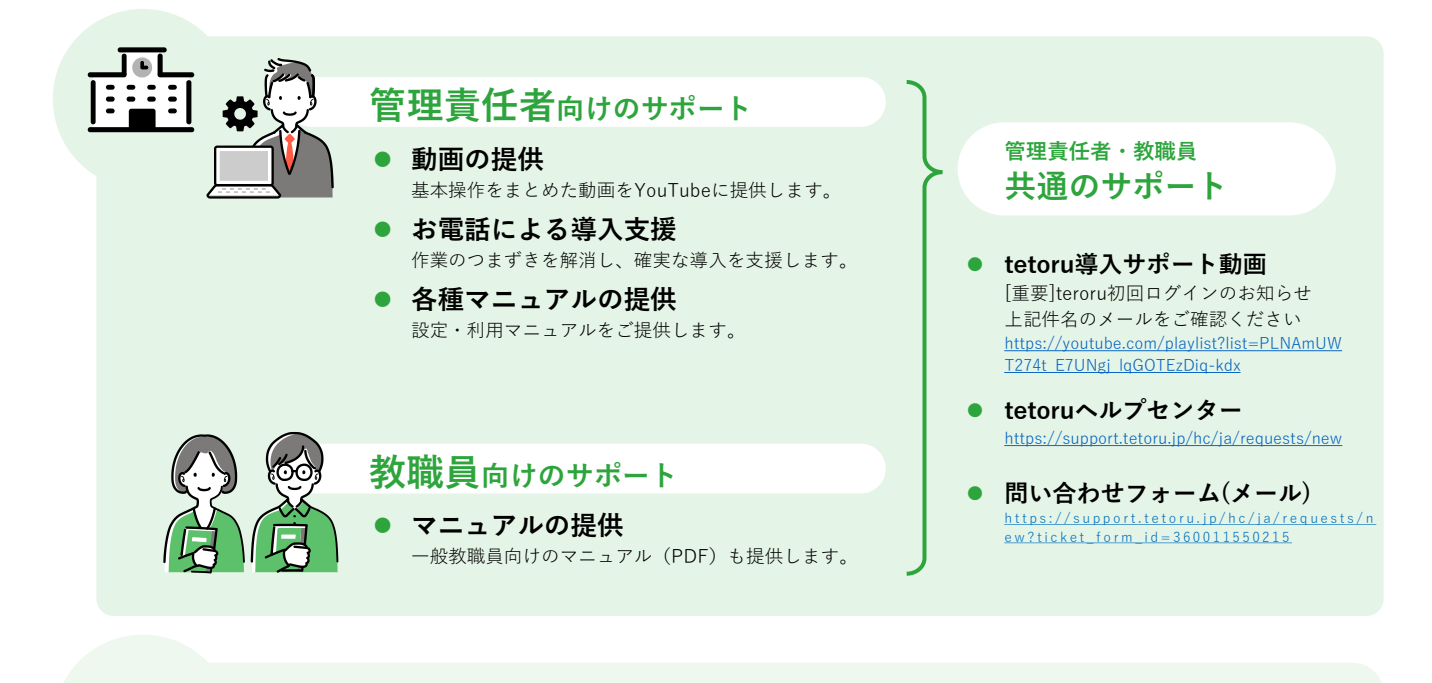

保護者向けのサポート ● マニュアルの提供

保護者向けのマニュアル(PDF)を提供します。

スケジュール

利用開始日から逆算して、作業日を決めておくことをおすすめします。

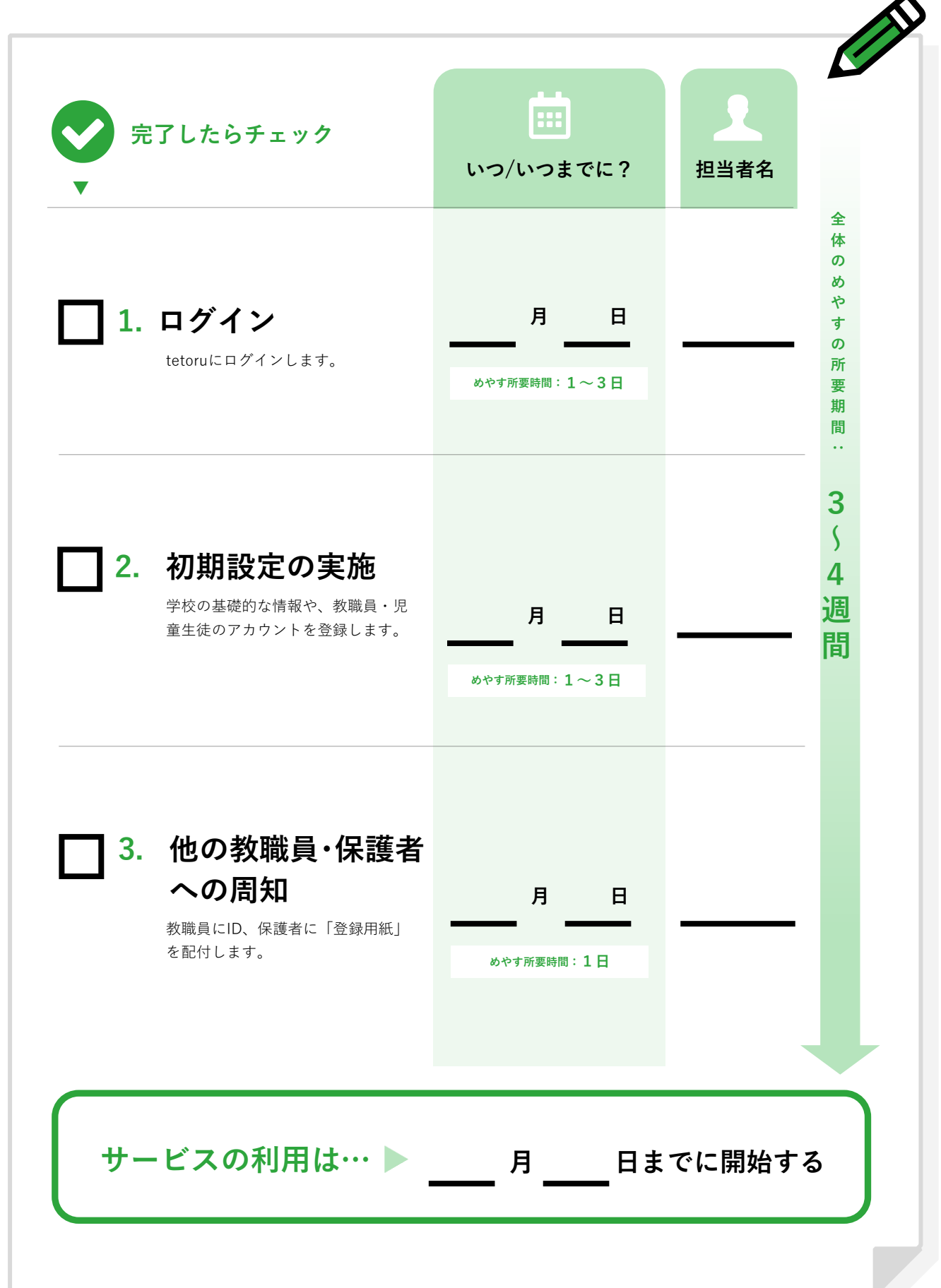

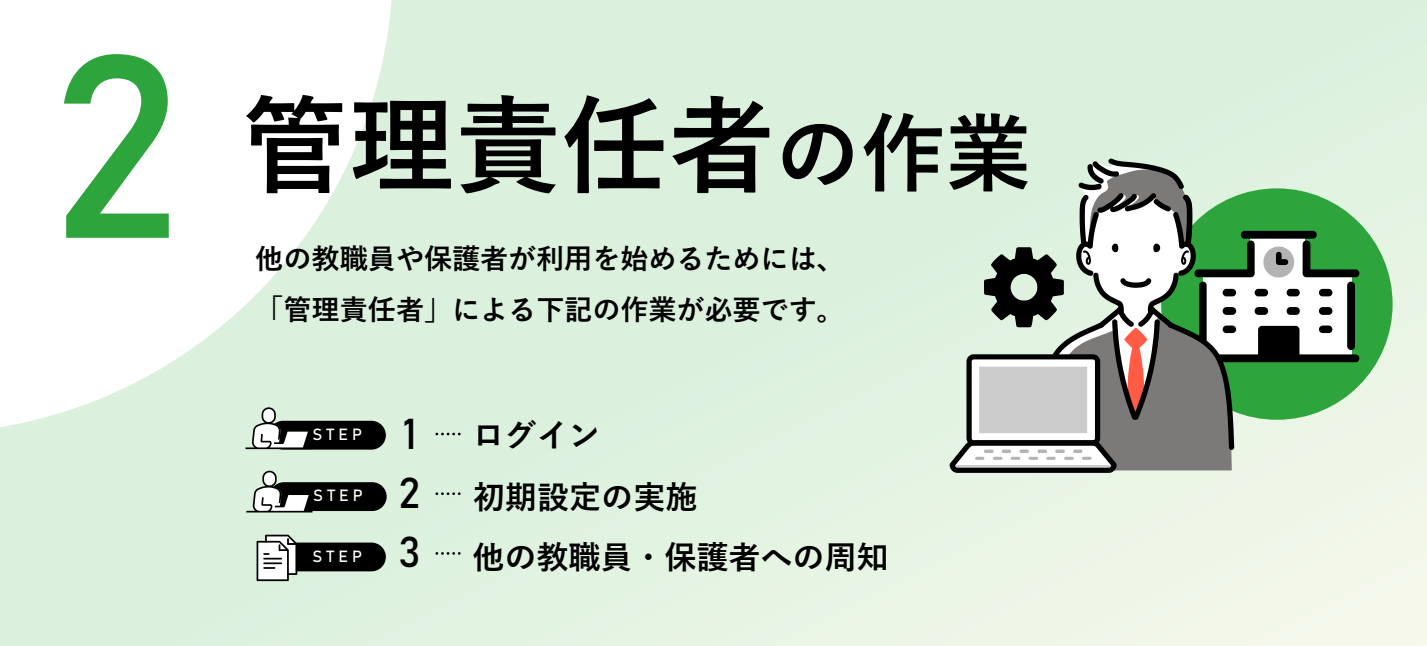

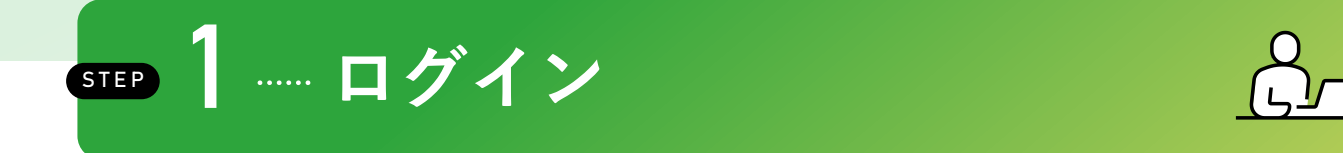

#### tetoruからのメール\*でtetoruのログインIDとパスワードをお送りします。

※教育委員会・自治体で申し込まれている場合は、教育委員会・自治体から提供された学校メールアドレスにお届けしています。 学校単体で申し込まれている場合は、申し込み時に入力されたメールアドレスにお届けします。

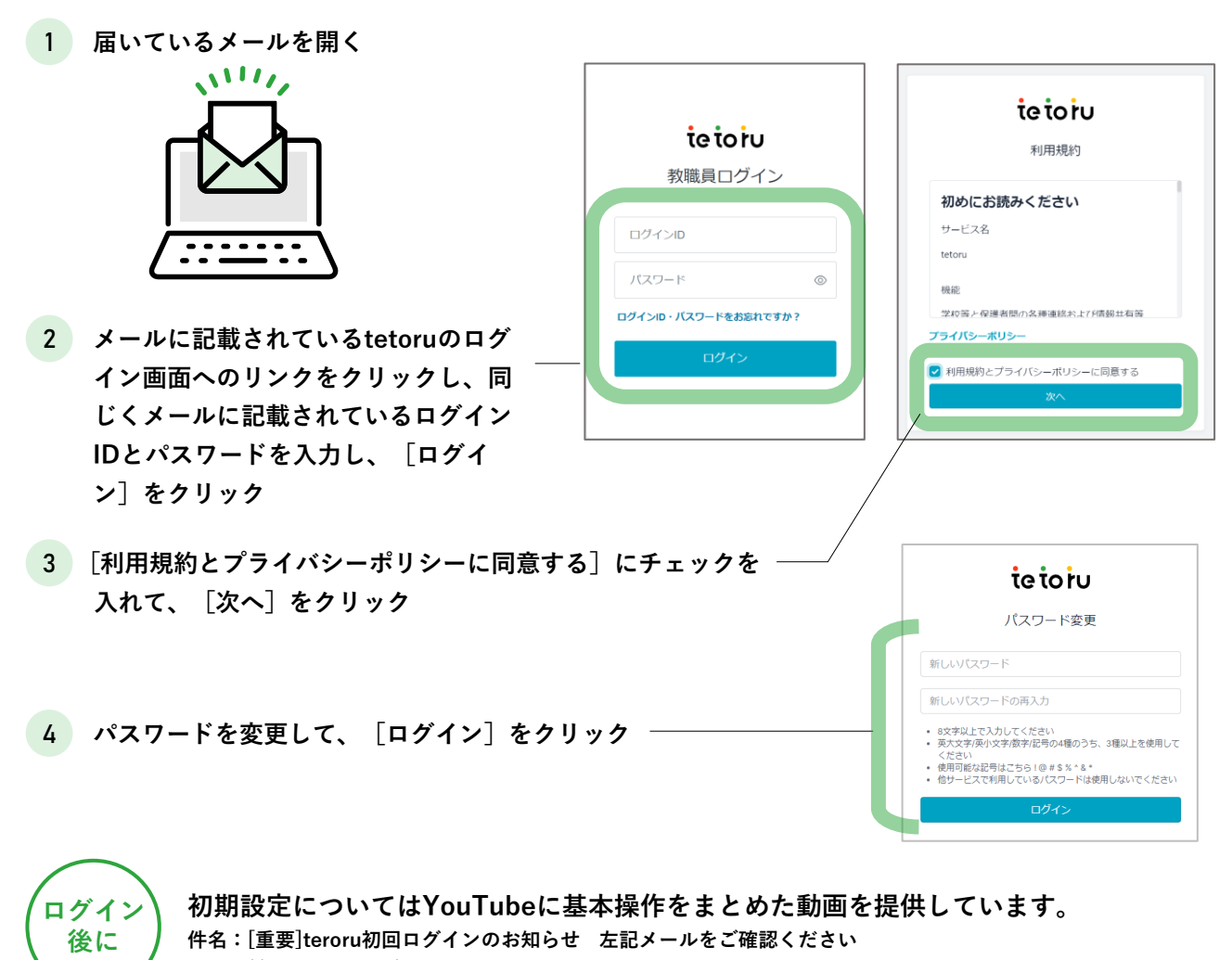

https://youtube.com/playlist?list=PLNAmUWT274t\_E7UNgj\_lqGOTEzDiq-kdx

→ 次ページへ

# step 2 ····· 初期設定の実施

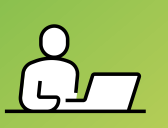

学校の基礎的な情報や、教職員・児童生徒のアカウントを登録します。

| <u> ::::</u> 1 | 基本情報を確認<br>▶ 学校情報の確認<br>▶ 年度情報の確認                                                                                                    |
|----------------|----------------------------------------------------------------------------------------------------|
| وي المح        | 教職員・児童生徒を登録<br><sup>CSVファイルで一括登録できます。</sup>                                                                                                    |
|                | <ul> <li>また、「EDUCOMマネージャー C4th」をご利用の場合は、教職員・児童生徒データを出力してtetoruに登録できます。</li> <li>教職員の一括登録</li> <li>児童生徒の一括登録</li> <li>学年クラス並び順の確認・変更</li> <li>グループの登録</li> </ul> |
| <u>(</u> ) 3   | その他の設定<br>▶ 欠席連絡設定                                                                                                    |

<u>→</u>● |= <mark>=</mark> = | ---- 1 基本情報を確認

## ▶ 学校情報の確認

|                 | tetoiu                                        |         |                   |                                    | ● 江戸蔵 徹<br>手取学園小学校 |
|-----------------|-----------------------------------------------|---------|-------------------|------------------------------------|--------------------|
| [管理設定]から「字校設定」  | <u> </u>                                      | 学校設定    |                   |                                    |                    |
| をクリック           | 一 欠席連絡                                        | 学校情報    |                   |                                    | 福集                 |
|                 | <ul> <li>⑦ 児童生徒名簿</li> <li>⑧ 教環具名簿</li> </ul> | 手,      | 学校名 手取学团          | 副小学校                               |                    |
|                 | ******                                        |         |                   |                                    |                    |
| 2 「編集]をクリック     | 学年・クラス設定<br>グループ設定                            |         |                   |                                    |                    |
|                 | 児童生徒登録<br>教職員登録                               |         |                   |                                    |                    |
|                 | ₩ 初期設定の手引き                                    | 学校情報 編集 |                   |                                    |                    |
|                 | ○ ネットで写真販売<br>■素・販売の手質でお届りの方                  | 学校情報    |                   |                                    |                    |
|                 |                                               |         | 手取学園小等            | 学校                                 |                    |
| 3 学校名を入力 ―――    | ヘルプ                                           | 学权名 101 | 15文字以内推奨。<br>ります。 | 。16文字以上入力する際は表示が達切れる可能性があ          |                    |
| 任音で画像も登録できます    |                                               |         | 手                 | 現在設定されているファイル<br>設定されているファイルがありません |                    |
| 日本で国际の正述ででよう。   |                                               | 学校画像    | -                 | ファイルの選択 ファイルが…ていません                |                    |
|                 |                                               |         |                   | ファイルサイズは最大3MBまで、jpeg. pngが添付できます。  |                    |
|                 |                                               |         |                   |                                    | キャンセル 完了           |
| 4 [完了]をクリック ――― |                                               |         |                   |                                    |                    |

### ▶ 年度情報の確認

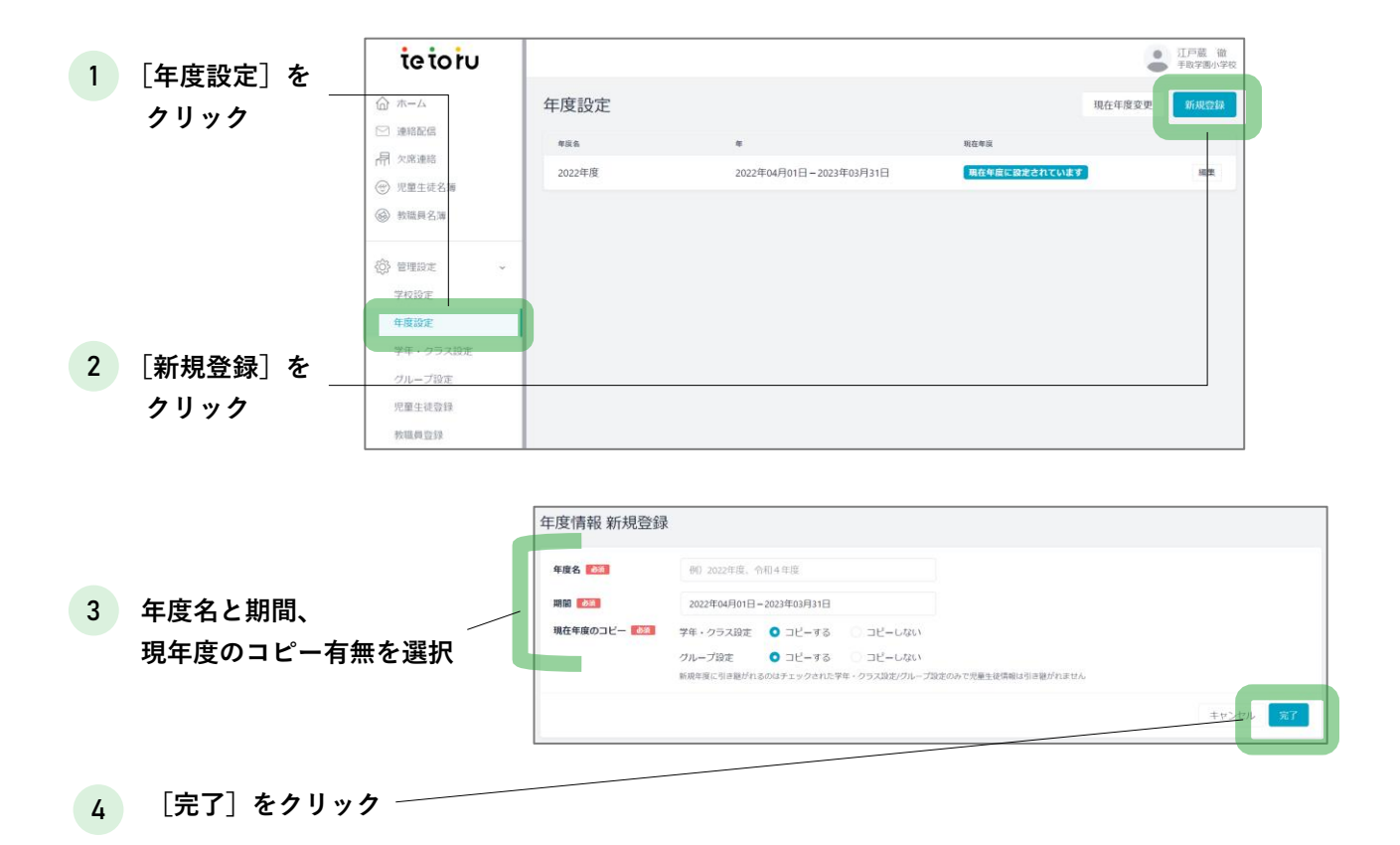

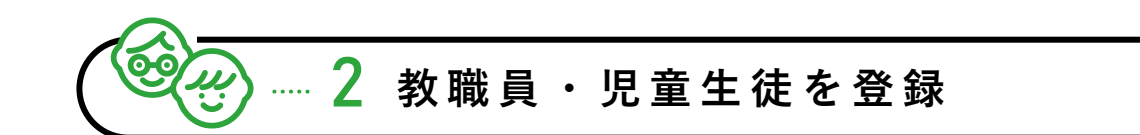

#### ▶ 教職員の一括登録

※名簿API連携機能をご利用の方は、ヘルプセンター「名簿API連携機能ガイド」をご確認ください

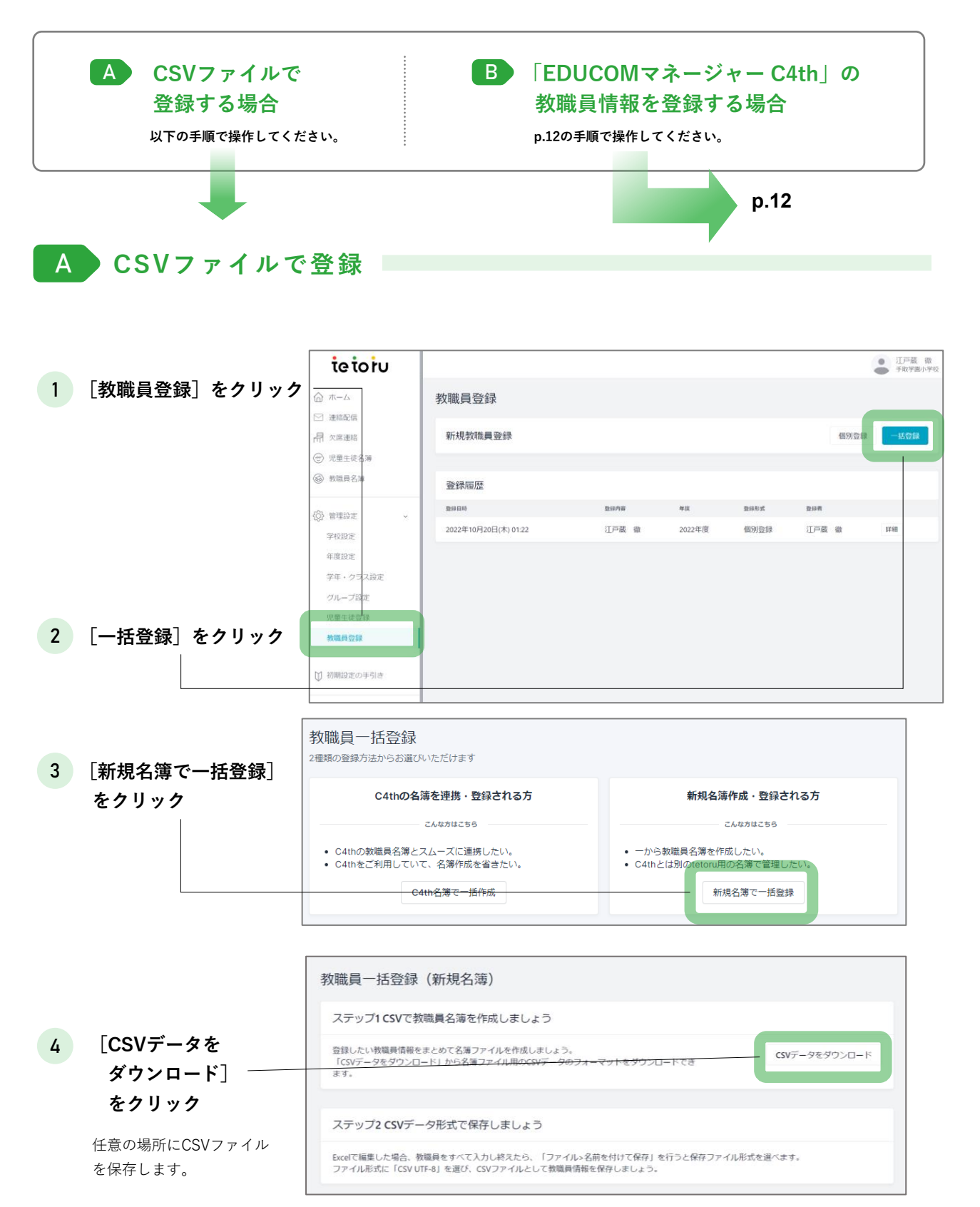

#### 5 4 でダウンロードしたCSVファイルをExcel等で開き、教職員情報を入力

|   | А            | В          | С                    | D                                                      | Е             | F               |          |
|---|--------------|------------|----------------------|--------------------------------------------------------|---------------|-----------------|----------|
| 1 | 教職員管理コード(必須) | 氏名(必須)     | ふりがな                 | 有効:1/利用停止:0                                            | 権限            | 削除:1/削除しない:0    | 見出し行は残す  |
| 2 | 20210001     | 根岸 茜絵      | ねぎし あかね              | 1                                                      | 管理者           | 0               |          |
| 3 | 20210002     | 谷口 武司      | やぐち たけし              | 1                                                      | 配信者           | 0               | サンプル行は削除 |
| 4 | 20210003     | 沢田 萌波      | さわだ もな               | 1                                                      | 一般            | 0               |          |
|   | 入力ルール        | , I        |                      |                                                        |               |                 |          |
|   | 必須 教職        | <b>員管理</b> | ・ 学校<br>・ 半角         | をでの管理番号など、任治<br>英数字で、1~100文字                           | 意の文字弦         | ۶۱]             |          |
|   |              | ۲          |                      | 必ず英数字混合のコ−                                             | -ドを設た         | 定してください。        |          |
|   | 必須 氏名        | I          | ・全角<br>※姓∂<br>・全角    | 半角を問わず、漢字、<br><sup>と名の間のスペースは任意</sup><br> 半角を問わず、1〜605 | ひらがな、<br>な字   | カタカナ、英数字        |          |
|   | 任意 ふり        | がな         | ・全角                  | ひらがな(長音も入力)                                            | 可)、全 <b>1</b> | 角および半角スペース      |          |
|   | 必須 有効        | /利用停止      | ・利用<br>・半角           | lの可不可を設定できま<br> 数字で、有効の場合は                             | す<br>1、利用(    | 亭止の場合は0         |          |
|   | 任意 権限        | <u> </u>   | ・ 教職<br>・ 管理<br>※未入フ | 戦員の権限を設定できま<br>書・配信者・一般のい<br><sup>りの場合、一般で登録されます</sup> | す<br>ずれかをる    | ご入力ください         |          |
|   | 必須削除         | /削除しない     | ・ teto<br>・ 半角       | oruからのデータ削除有約<br>1数字で、削除の場合は                           | 無を設定<br>1、削除  | できます<br>しない場合は0 |          |
|   | A #27        | プル行け削除     | 20 見出し行              | テは残してください                                              |               | •••••           |          |

| <u>必須</u> 教職員管理<br>コード | ・学校での管理番号など、任意の文字列<br>・半角英数字で、1~100文字<br>かず英数字混合のコードを設定してください。                                 |
|------------------------|------------------------------------------------------------------------------------------------|
| 必須 氏名                  | <ul> <li>全角半角を問わず、漢字、ひらがな、カタカナ、英数字</li> <li>※姓と名の間のスペースは任意</li> <li>全角半角を問わず、1~60文字</li> </ul> |
| (任意) ふりがな              | ・全角ひらがな(長音も入力可)、全角および半角スペース                                                                    |
| ◎须 有効/利用停止             | ・利用の可不可を設定できます<br>・半角数字で、有効の場合は1、利用停止の場合は0                                                     |
| 任意 権限                  | ・教職員の権限を設定できます<br>・管理者・配信者・一般のいずれかをご入力ください<br>※未入力の場合、一般で登録されます                                |
| 必須 削除/削除しない            | ・tetoruからのデータ削除有無を設定できます<br>・半角数字で、削除の場合は1、削除しない場合は0                                           |
|                        | <mark>見出し行は残して</mark> ください。<br>データが表示されていますが、 <u>サンプル行は入力前に削除</u> してください。<br><u>5</u> ご注意ください。 |

### 権限と利用できる機能の一覧

教職員の権限によって利用できる機能が異なります。 「管理者」は2名以上の設定をおすすめします。

| 項目                   | 管理者 | 配信者 | 一般 |
|----------------------|-----|-----|----|
| 管理設定(年度設定、名簿登録など)    | 0   | ×   | ×  |
| 教職員情報・権限の変更          | 0   | ×   | ×  |
| 教職員アカウントの発行・パスワード再発行 | 0   | ×   | ×  |
| 児童生徒情報の変更            | 0   | ×   | ×  |
| 児童生徒のグループへの個別登録      | 0   | 0   | ×  |
| 保護者登録用紙の発行           | 0   | 0   | ×  |
| 連絡配信                 | 0   | 0   | ×  |
| 連絡配信の閲覧              | 0   | 0   | 0  |
| 欠席連絡の設定(受付設定、締切時間設定) | 0   | ×   | ×  |
| 欠席連絡の閲覧              | 0   | 0   | 0  |
| 欠席連絡の登録・編集           | 0   | 0   | 0  |
| 欠席連絡のデータダウンロード       | 0   | 0   | 0  |
| 集金機能の利用              | 0   | ×   | ×  |

6 入力が終わったら、ファイルを保存

ファイル形式を. CSV(カンマ区切りCSV)形式で、ファイルを保存してください。 保存後、ファイル形式が.csvになっているか確認してください。

| 4の画面([教職員登録]>[一括                            | 證録]>        | ステップ3 アップロー                       | ドして登録しましょ                          | Ð                        |         |             |                        |
|---------------------------------------------|-------------|-----------------------------------|------------------------------------|--------------------------|---------|-------------|------------------------|
| <sup>[新規名簿で─括登録]</sup> )に戻り、<br>イルを選択]をクリック | [ファ<br>して 6 | ファイルを選択して、保存し<br>ファイルを選択 tetorust | たCSVデータをプレビュー<br>攻職員登録用名簿 2024-07- | 、アップロードして登録完了に<br>04.csv | なります    | ビューして確認<br> | דע דיי                 |
| で保存したファイルを選                                 | 択           | ファイル情報のプ                          | レビュー                               |                          |         |             |                        |
| [プレビューして確認]を                                | .ク          | 登録種別                              |                                    |                          |         |             |                        |
| リック                                         |             | 登绿種別                              |                                    |                          | 2       | 建绿件数        |                        |
|                                             |             | 削除される教職員                          |                                    |                          | 1       |             |                        |
|                                             |             | 新しく登録される教師                        | <b>徴員</b>                          |                          | 1       |             |                        |
|                                             |             | 新しく更新される教師                        | 歳員                                 |                          | 0       |             |                        |
|                                             |             | 情報の更新がない教師                        | 裁員                                 |                          | 6       |             |                        |
| 登録される情報を確認 ―                                |             | 教職員情報                             |                                    |                          |         |             |                        |
|                                             |             | 救職員管理コード                          | 氏名                                 | ふりがな                     | 有効/利用停止 | 権限          | 登绿種別                   |
|                                             |             | 20240001                          | 佐藤 裕美                              | さとう ひろみ                  | 有効      | 管理者         | ● 既存                   |
|                                             |             | 20240002                          | 松本 幸子                              | まつもと さちこ                 | 有効      | 配信者         | ●既存                    |
|                                             |             | 20240003                          | 佐々木 恵美子                            | ささき えみこ                  | 有効      | 一般          | ● 既存                   |
| 「アップロード]をクリッ                                | クーー         | 20240004                          | 田村 理恵                              | たむら りえ                   | 有効      | 一般          | <ul> <li>削除</li> </ul> |

|                          | (.                               | ×                           |                     |
|--------------------------|----------------------------------|-----------------------------|---------------------|
|                          | 新規教職員名簿を                         |                             |                     |
|                          | 教職員名簿から登録した                      | 教職員を確認できます。                 |                     |
|                          | 閉じる                              | 教職員名簿                       |                     |
| 「新規教職員名簿を<br>STEP3でIDとパス | ·一括登録しました」のメッセ-<br>スワードを印刷し、各教職員 | −ジが表示されたら作業は<br>」に配付してください。 | 完了です。 <b>→</b> p.25 |

▶ よくあるご質問「教職員へ連絡配信をしたい」(P.30)

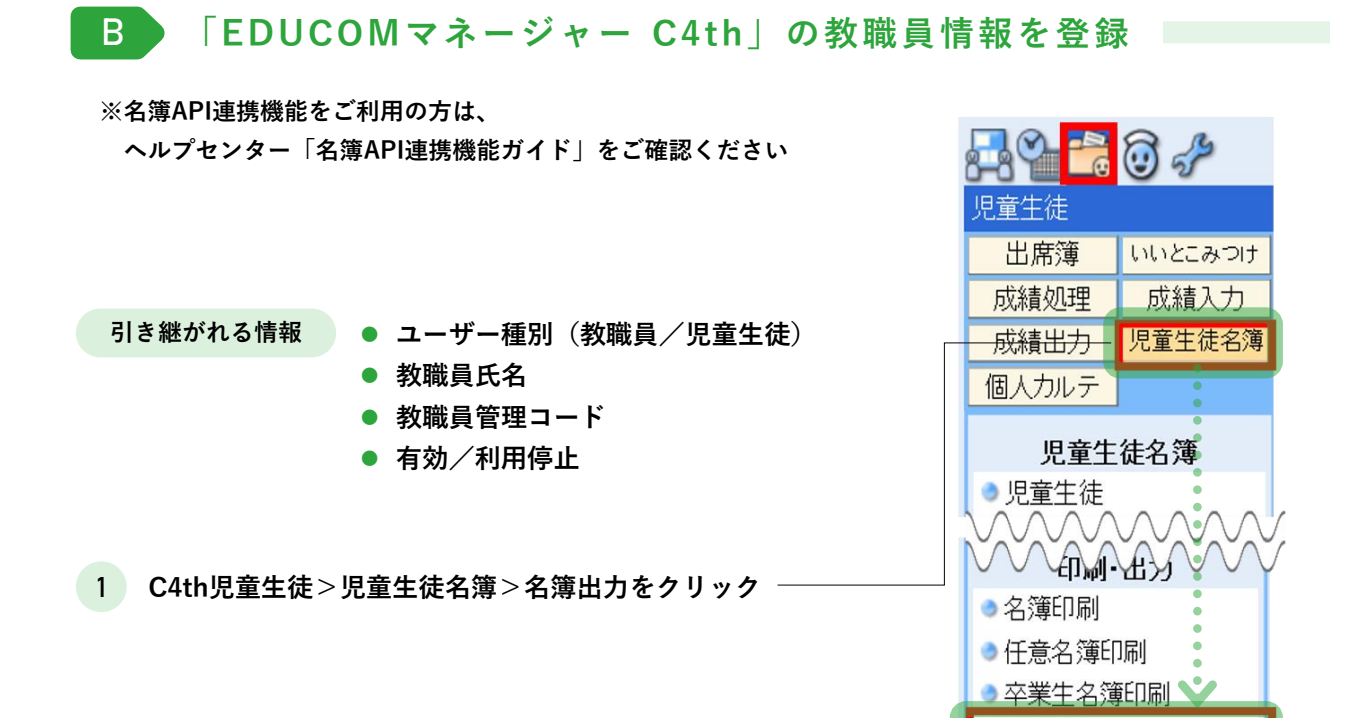

2 名簿種類から [tetoru連携用名簿(教職員)] を選択

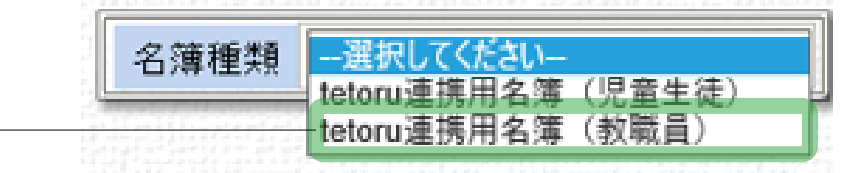

) 名簿出力

※ [保護者アプリ連携用名簿(教職員)]・[HS連携用名簿(教職員)]と表示される事がござい ます。(いずれのお名前でも同じファイルとなります)

3 [出力対象期間]が該当年度であることを確認し、[次へ]をクリック

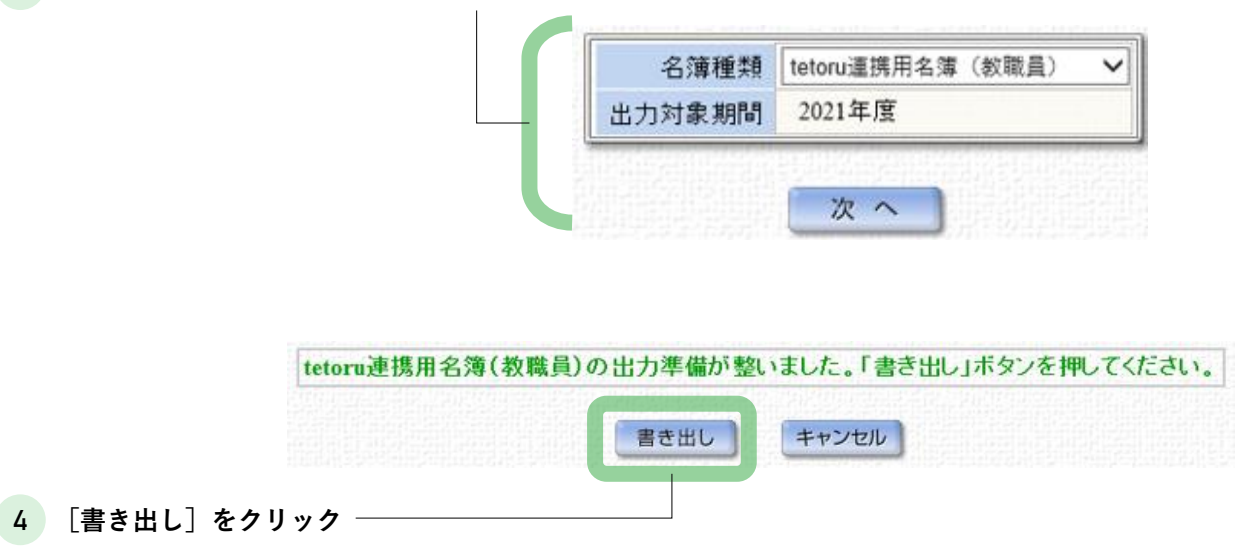

5 任意の場所にCSVファイルを保存 ※C4thから出力されたファイルは、一度も開かずにtetoruへアップロードしてください

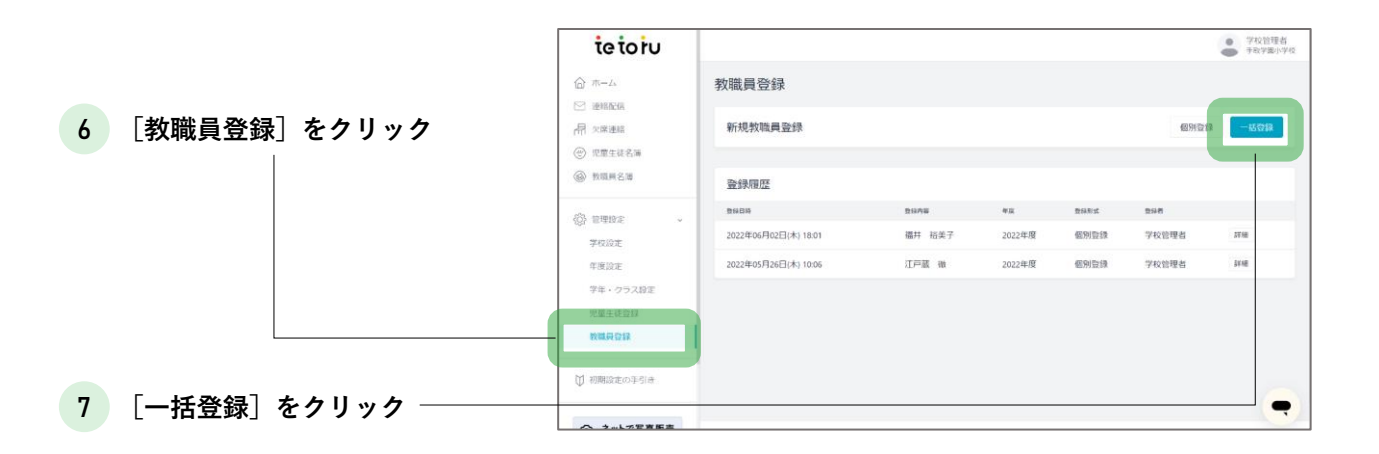

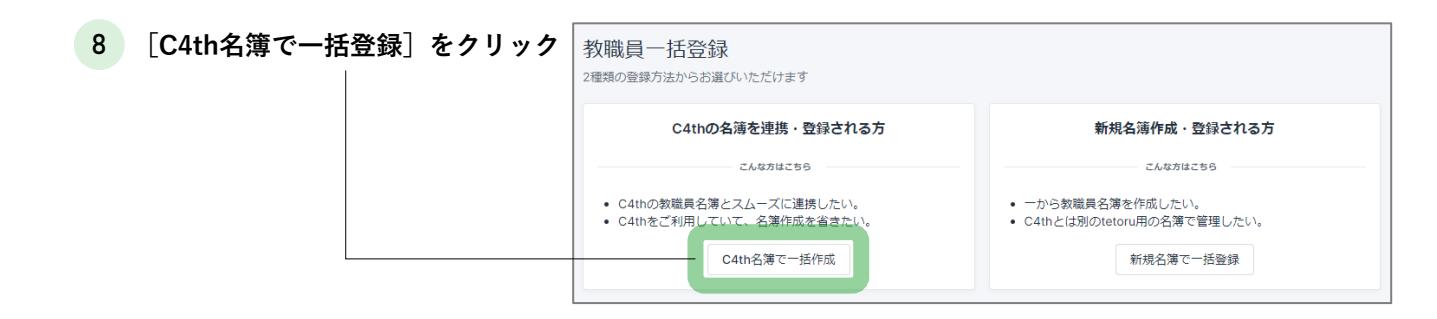

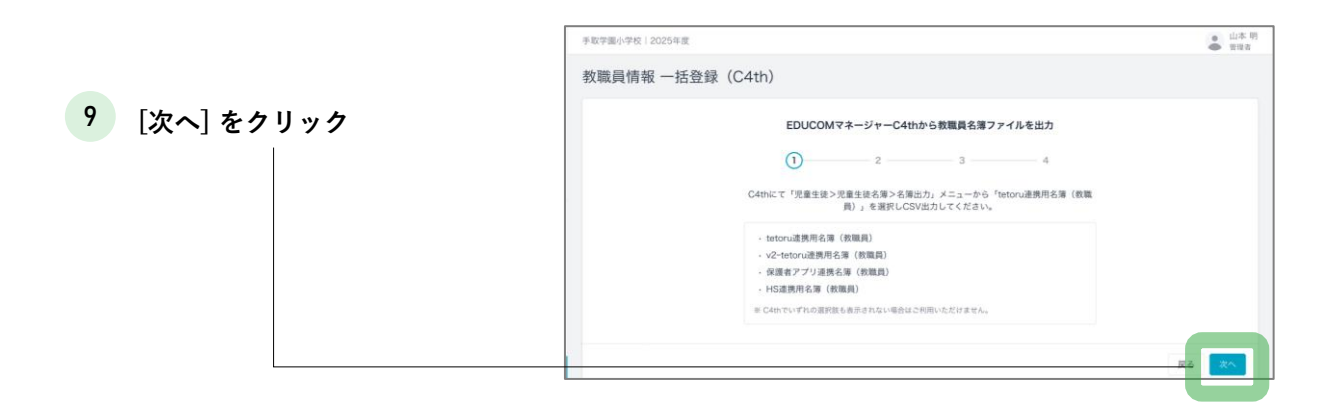

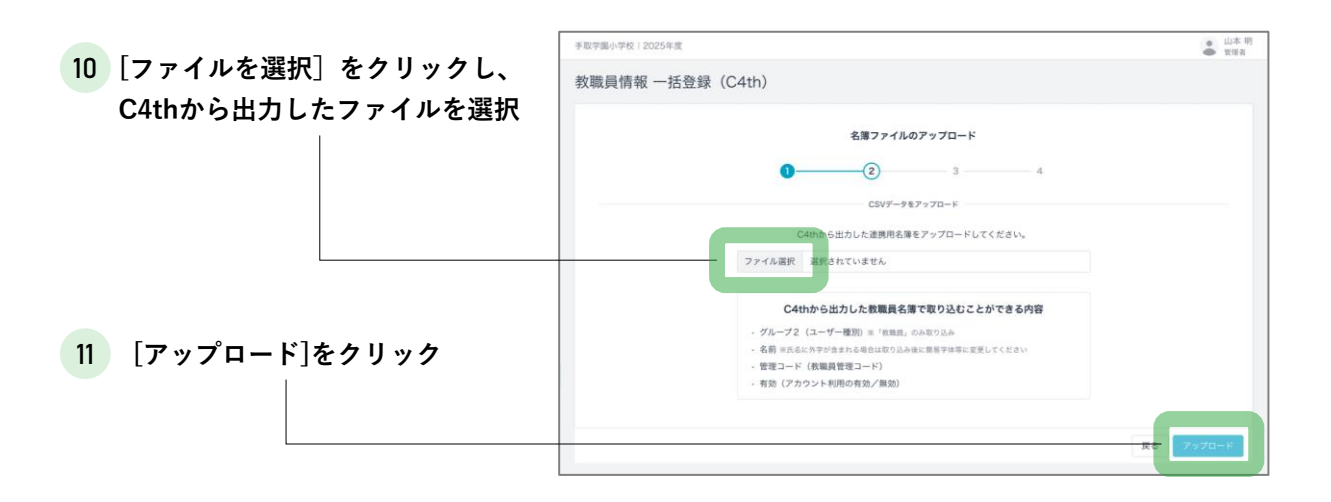

|            | 手取学園小学校   2025年度 |             |                 |      |       |
|------------|------------------|-------------|-----------------|------|-------|
|            | <br>  教職員情報 一括登錄 | 录(C4th)     |                 |      |       |
|            |                  |             |                 |      |       |
|            |                  |             | アップロードの確認       |      |       |
| 登録される情報を確認 |                  | 0           | 3               | 4    |       |
|            |                  | 以下          | の内容でアップロードを行います |      |       |
|            | 教職員情報            |             |                 |      |       |
|            | 登録種別             |             |                 | 登録件数 |       |
|            | 削除される教職員         |             |                 | 1    |       |
|            | 新しく登録される教職員      |             |                 | 2    |       |
|            | 新しく更新される教職員      |             |                 | 3    |       |
|            | 情報の更新がない教職員      |             |                 | 1    |       |
|            |                  |             |                 |      |       |
|            | 更新情報詳細           |             |                 |      |       |
|            | 教職員管理コード         | 氏名<br>会工 十部 | 有効/利用停止         | 登録種別 |       |
|            | 90               | 居口 太即       | 有効              | ●削除  |       |
|            | 91               | 江戸蔵 透       | 利用停止            | ● 新規 |       |
|            | 85               | 山本 明        | 有効              | ● 新規 |       |
|            | 91               | 江戸蔵 透       | 利用停止            | ● 更新 |       |
|            | 85               | 山本 明        | 有効              | ● 更新 |       |
|            | 72               | 田中 太郎       | 有効              | ● 更新 |       |
|            | 10               | 長谷川 二郎      | 有効              | ● 既存 |       |
| [登録]をクリック  |                  |             |                 |      | 戻る 登録 |

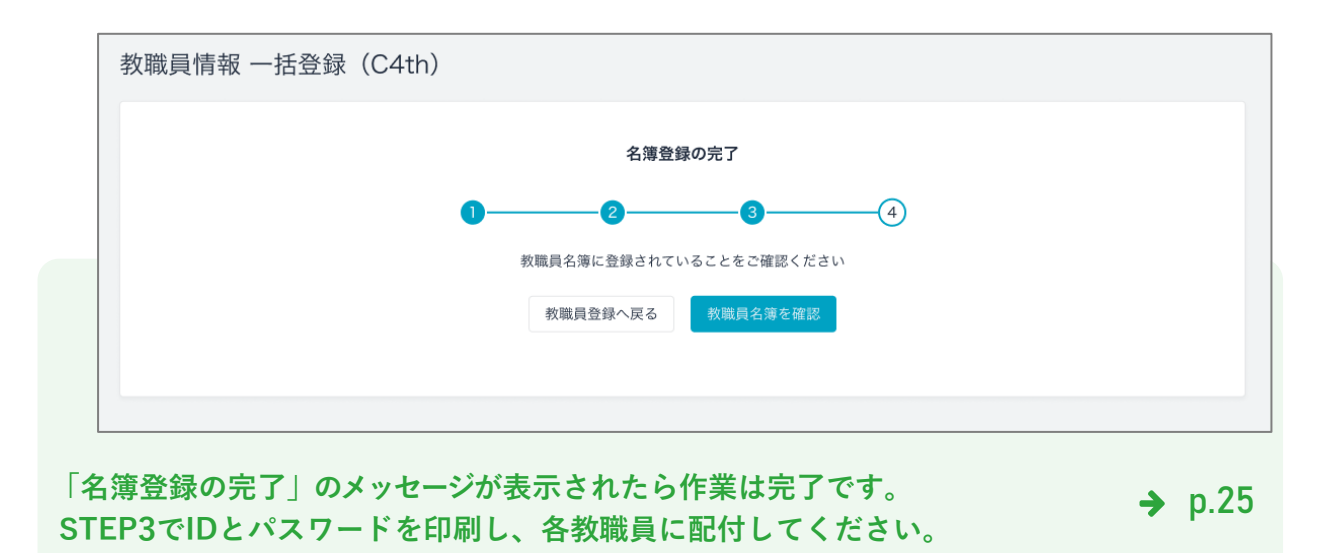

▶ よくあるご質問「教職員へ連絡配信をしたい」(P.30)

#### 権限の設定変更方法

教職員には3つの権限が存在し、利用できる機能が異なります。 C4thで新規登録されたユーザーは「一般」で設定されます。「管理者」は2名以上の設定をおすすめします。

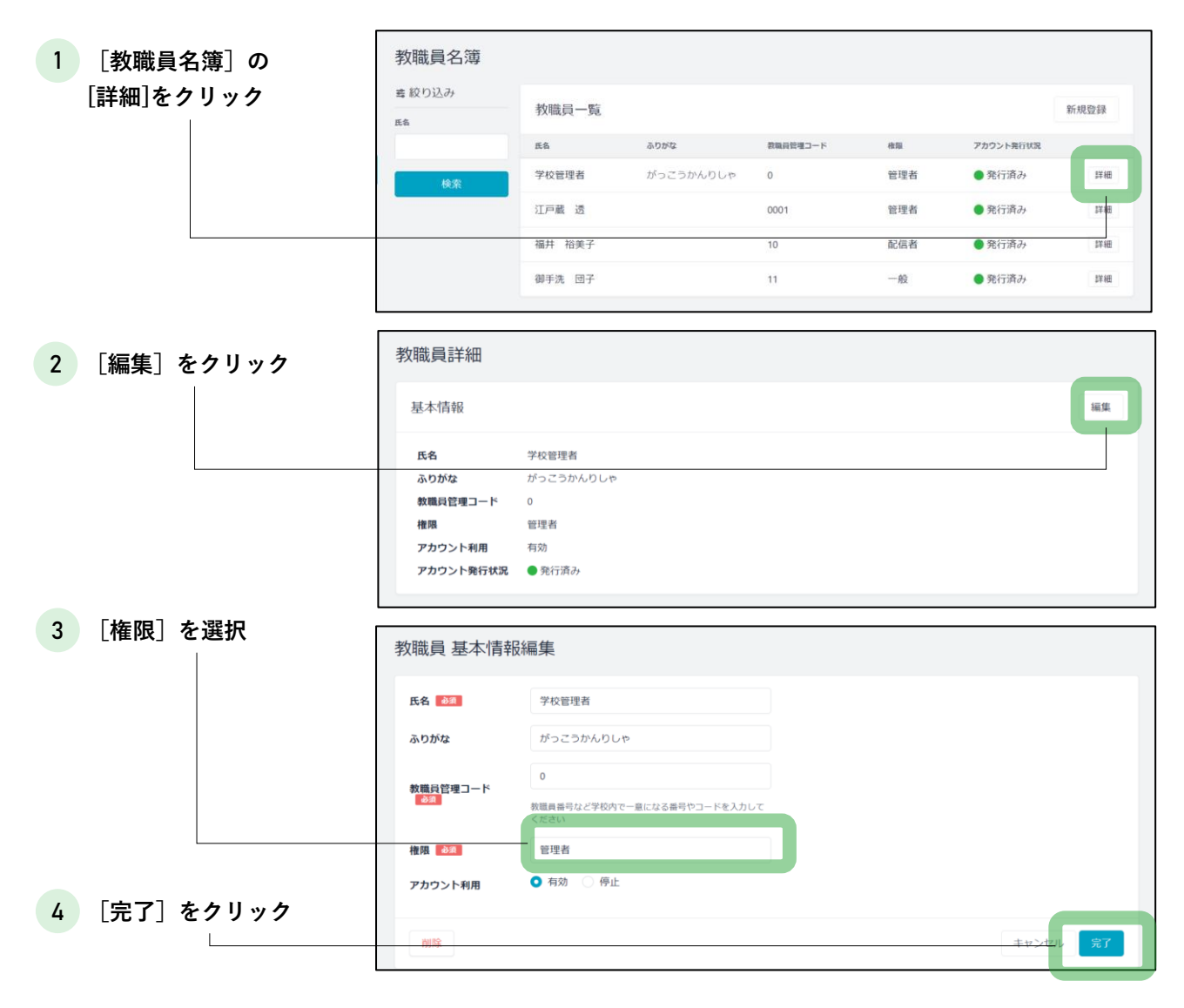

| STEP 3でIDとパスワードを印刷し、各教職員に配付してください。 | <b>→</b> n 25 |
|------------------------------------|---------------|
| ▶ よくあるご質問「教職員へ連絡配信をしたい」(P.30)      | <b>-</b> p.20 |

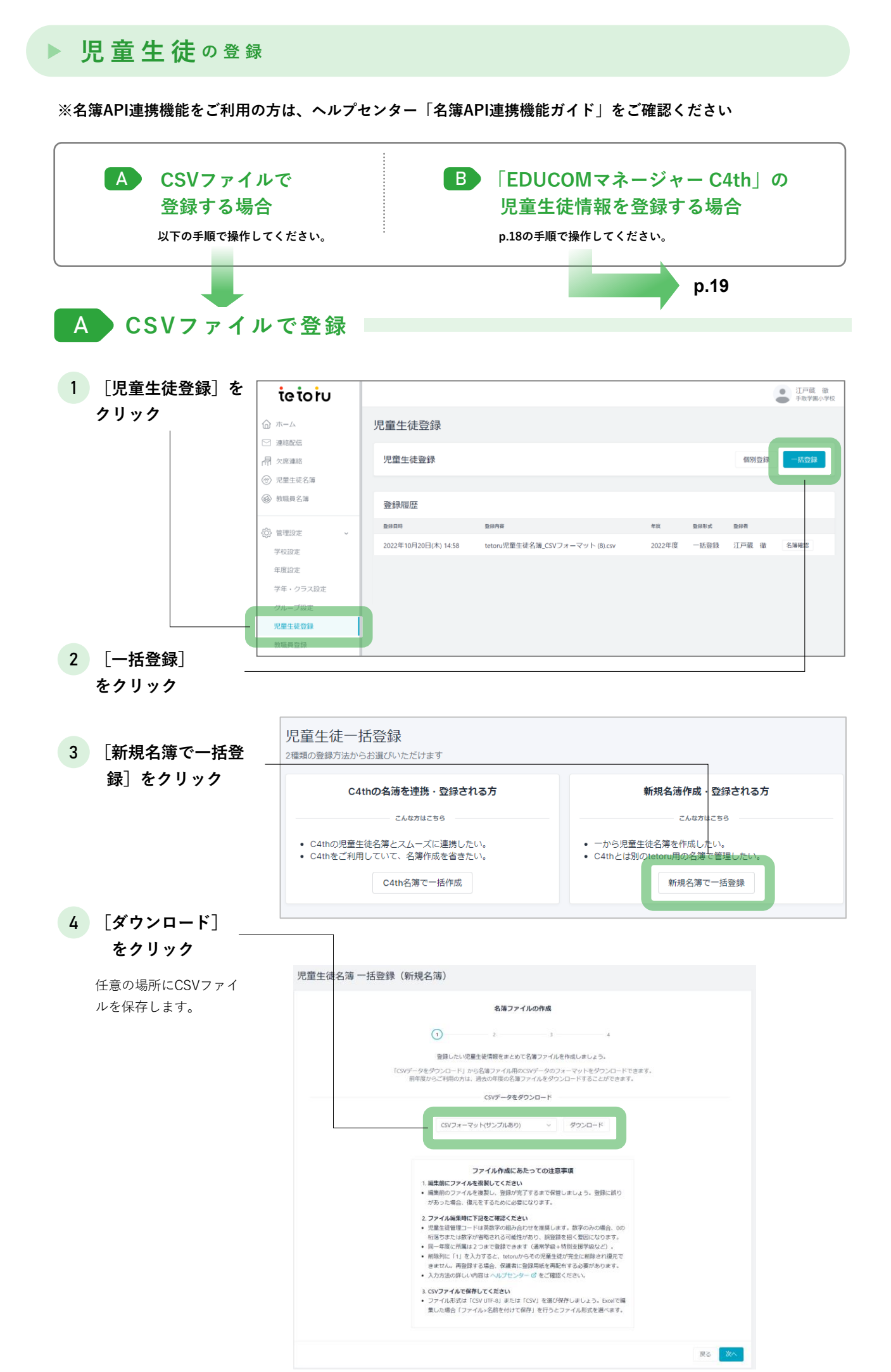

#### 5 4 でダウンロードしたCSVファイルをExcel等で開き、児童生徒情報を入力

| 2022年度 3年 3年1組 1 今付 啓二 いまむら けいじ                                                     | 体育委員会 1 0<br>サッカー部<br>C地区 ひ地区                                                                                                    |
|-------------------------------------------------------------------------------------|----------------------------------------------------------------------------------------------------|
| 20003 2022年度 3年 3年1組 2 金子 結果 かねこ ゆうな 特別支援学校<br>20002 2022年度 3年 3年2組 1 大西 樹 おおにし いつき | t 2 < 6 3                                                                                                    |
| カルール                                                                                |                                                                                                    |
| 8須 児童生徒管理コード                                                                        | ・学籍番号など任意の文字列<br>・半角英数字で、1~100文字<br>♪ 必ず英数字混合のコードを設定してください。                                                                                                    |
| 必須 年度                                                                               | <ul> <li>「年度設定」で登録(p.8)している年度名を入力</li> <li>              全角半角を区別します。<br/>例えば、「年度設定」で全角で「2022年度」を登録しているときに、<br/>CSVファイルに<u>半角の「2022年度」</u>と入力すると、エラーになります。      </li> </ul>                         |
| 王意 学年(主)                                                                            | <ul> <li>任意の名称を入力</li> <li>              全角半角を区別します。<br/>例えば、[学年・クラス設定]で全角で「1年」を登録しているときに、<br/>CSVファイルに<u>半角の「1年」</u>を入力して登録した場合、新たに半角「1年」             が既存の全角「1年」とは別の学年として登録されます。      </li> </ul> |
| 1意 クラス(主)                                                                           | <ul> <li>「〇年〇組」のように、学年名を含めた名称を入力</li> <li>違う学年であっても、同じクラス名称を使うことはできません</li> </ul>                                                                                                    |
| £意 出席番号(主)                                                                          | ・クラス番号など任意の文字列<br>・半角数字で入力                                                                                                    |
| 3須 氏名                                                                               | <ul> <li>・全角半角を問わず、漢字、ひらがな、カタカナ、英数字</li> <li>常用漢字以外はアプリに正しく表示されません。</li> </ul>                                                                                                    |
| 5意) ふりがな                                                                            | ・全角ひらがな(長音も入力可)、全角および半角スペース                                                                                                    |
| <sup>壬意</sup> ) 学年(副)                                                               | ・複数の学年に所属している場合に入力<br>・学年(主)のルールをご確認ください                                                                                                    |
| 意 クラス(副)                                                                            | ・複数のクラスに所属している場合に入力<br>・クラス(主)のルールをご確認ください                                                                                                    |
| 11. 出席番号(副)                                                                         | ・複数のクラスに所属している場合に入力<br>・出席番号のルールをご確認ください                                                                                                    |
| 5意) グループ                                                                            | ・任意の名称を入力<br>・複数のグループに所属させたい場合は、改行(Alt+Enter<br>キー)で入力                                                                                                    |
| 3須 有効/利用停止                                                                          | ・利用の可不可を設定できます。<br>・半角数字で、有効の場合は1、利用停止の場合は0                                                                                                    |
| <sup>11意</sup> 新しい児童生徒管理コード                                                         | <ul> <li>・児童生徒管理コードの置き換え時に入力</li> <li>・児童生徒管理コードのルールをご確認ください</li> </ul>                                                                                                    |
|                                                                                     | ・tetoruからのデータ削除有無を設定できます                                                                                                    |

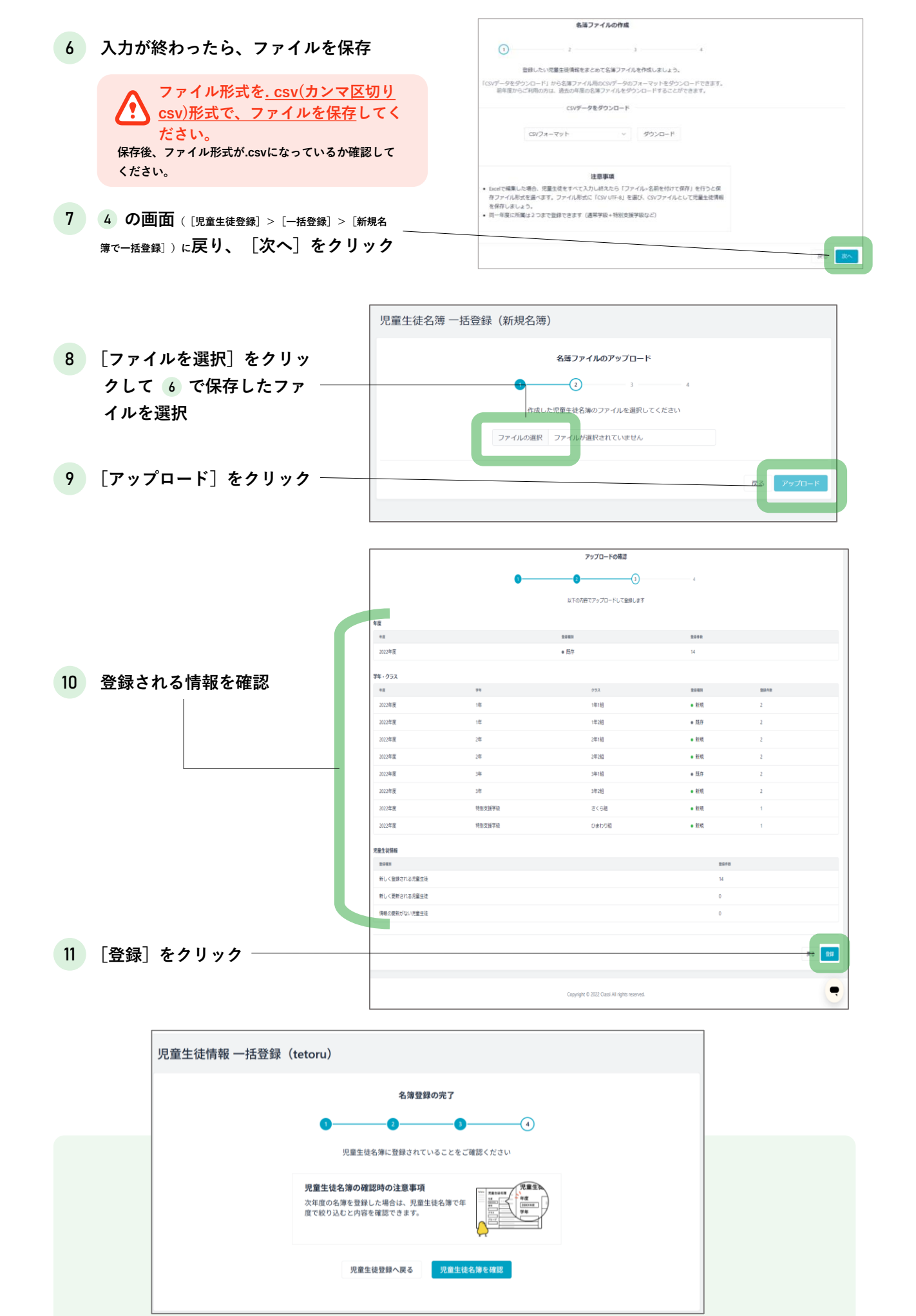

「登録が正常に完了いたしました」のメッセージが表示されたら作業は完了です。 → p.25 STEP 3で「登録用紙」を印刷し、保護者に配付してください。

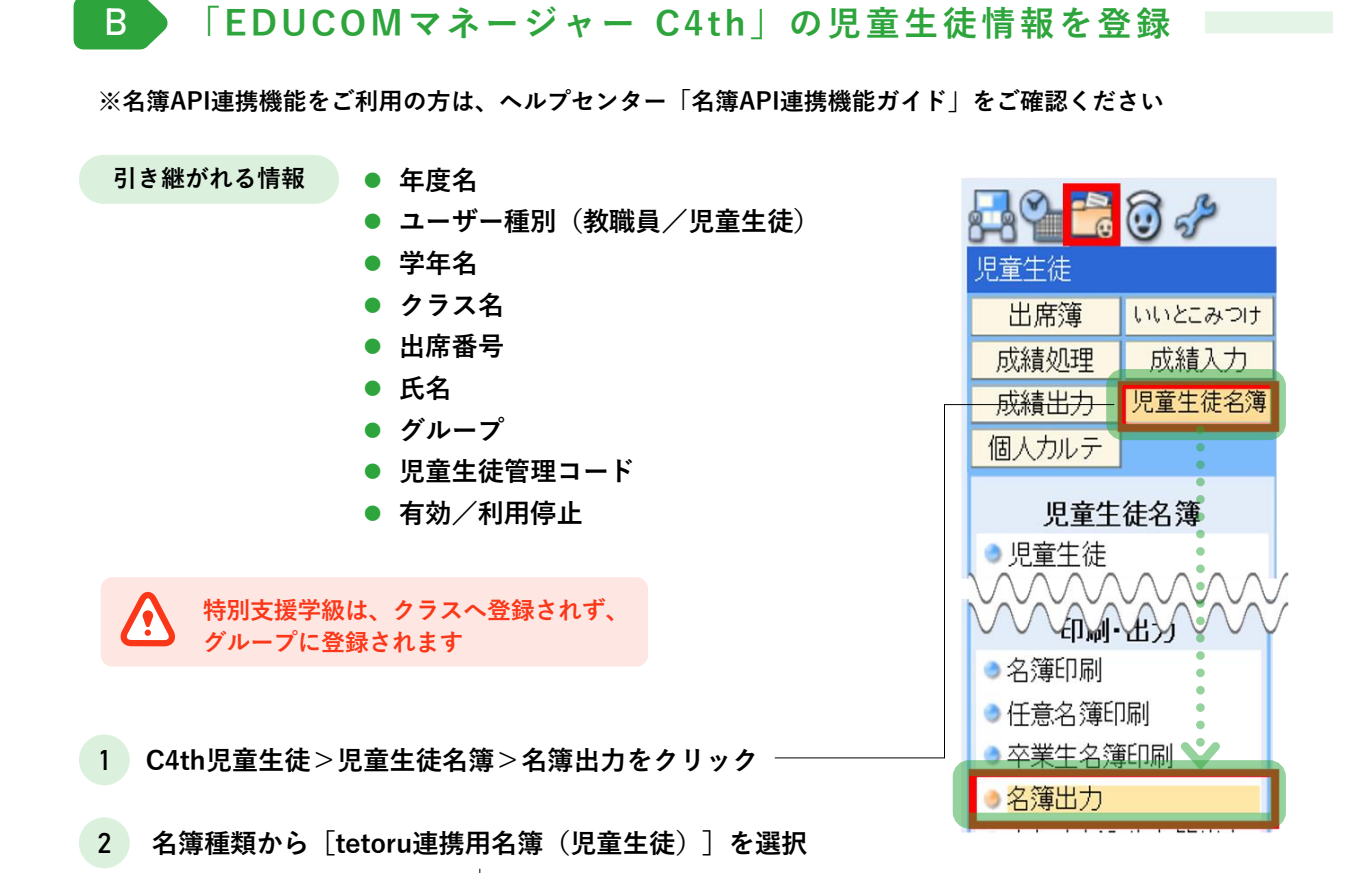

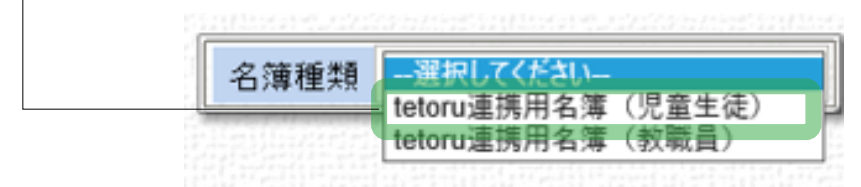

※ [保護者アプリ連携用名簿(児童生徒)]・[HS連携用名簿(児童生徒)]と表示される事がございます。 (いずれのお名前でも同じファイルとなります)

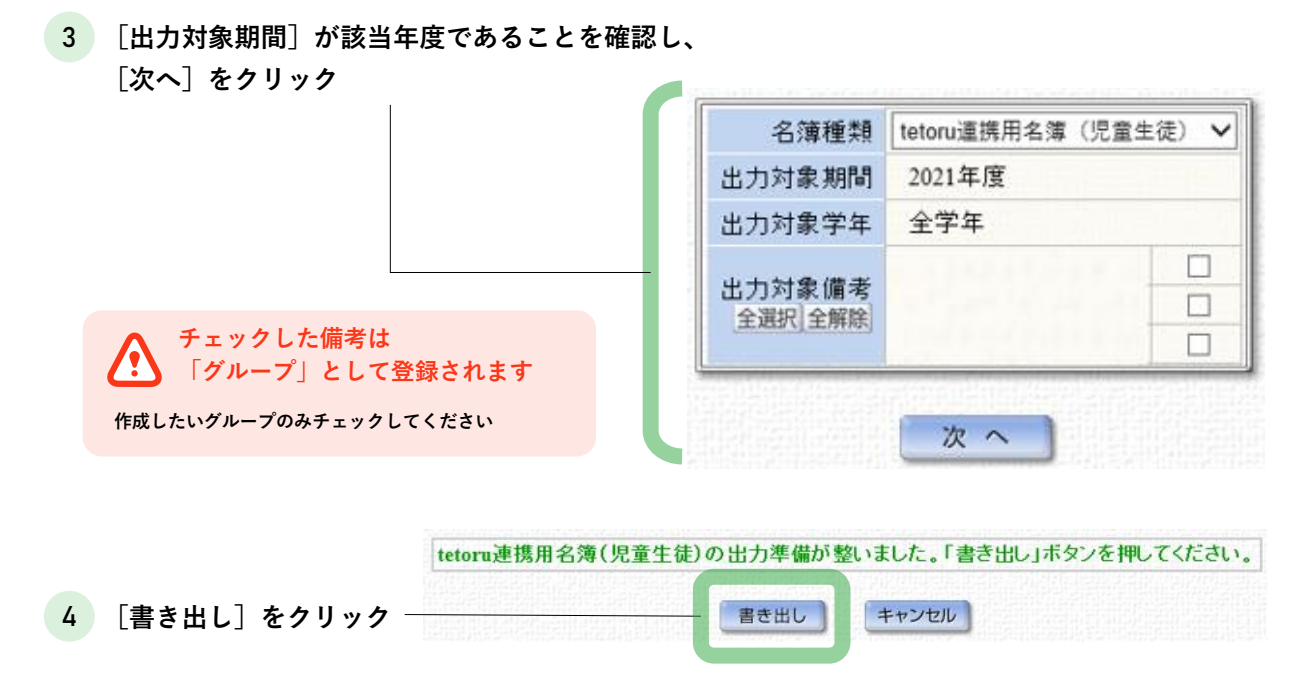

5 任意の場所にCSVファイルを保存 ※C4thから出力されたファイルは、一度も開かずにtetoruへアップロードしてください

| tetoruの画面を聞きます。 | tetoru                                        |                      |                                |        |      |       | ● 江戸蔵 徹<br>手取学園小学校 |
|-----------------|-----------------------------------------------|----------------------|--------------------------------|--------|------|-------|--------------------|
|                 | ☆ ホーム                                         | 児童生徒登録               |                                |        |      |       |                    |
|                 | ☑ 連絡配信 局 欠席連絡                                 | 児童生徒登録               |                                |        |      | 個別登録  | 一括登録               |
|                 | <ul> <li>⑦ 児童生徒名簿</li> <li>④ 熱磁局名等</li> </ul> |                      |                                |        |      |       |                    |
| 6 [児童生徒登録]を     | C SYNKE CAN                                   | 登録履歴                 |                                |        |      |       | _                  |
|                 | 50 mm:0                                       | 型錄目時                 | 登录内容                           | 年度     | 登録形式 | 登録者   |                    |
| クリック            | 学校設定                                          | 2022年10月20日(木) 14:58 | tetoru児童生徒名薄_CSVフォーマット (8).csv | 2022年度 | 一括登録 | 江戸蔵 徹 | 名簿確認               |
|                 | 年度設定                                          | 2022年10月20日(木) 04:46 | 削除済みの児童生徒                      | 2022年度 | 個別登録 | 江戸蔵 徹 | 名簿確認               |
|                 | 学年・クラス設定                                      | 2022年10月20日(木) 04:45 | 藏氏手取                           | 2022年度 | 個別登録 | 江戸蔵 徹 | 詳細                 |
|                 | グループ設定                                        |                      |                                |        |      |       |                    |
|                 | 児童生徒登録                                        |                      |                                |        |      |       |                    |
|                 | 教職員登録                                         |                      |                                |        |      |       |                    |
|                 |                                               |                      |                                |        |      |       |                    |
|                 |                                               |                      |                                |        |      |       |                    |

- 7 [一括登録] をクリック -
- 8 [C4th名簿で一括登録] をクリック

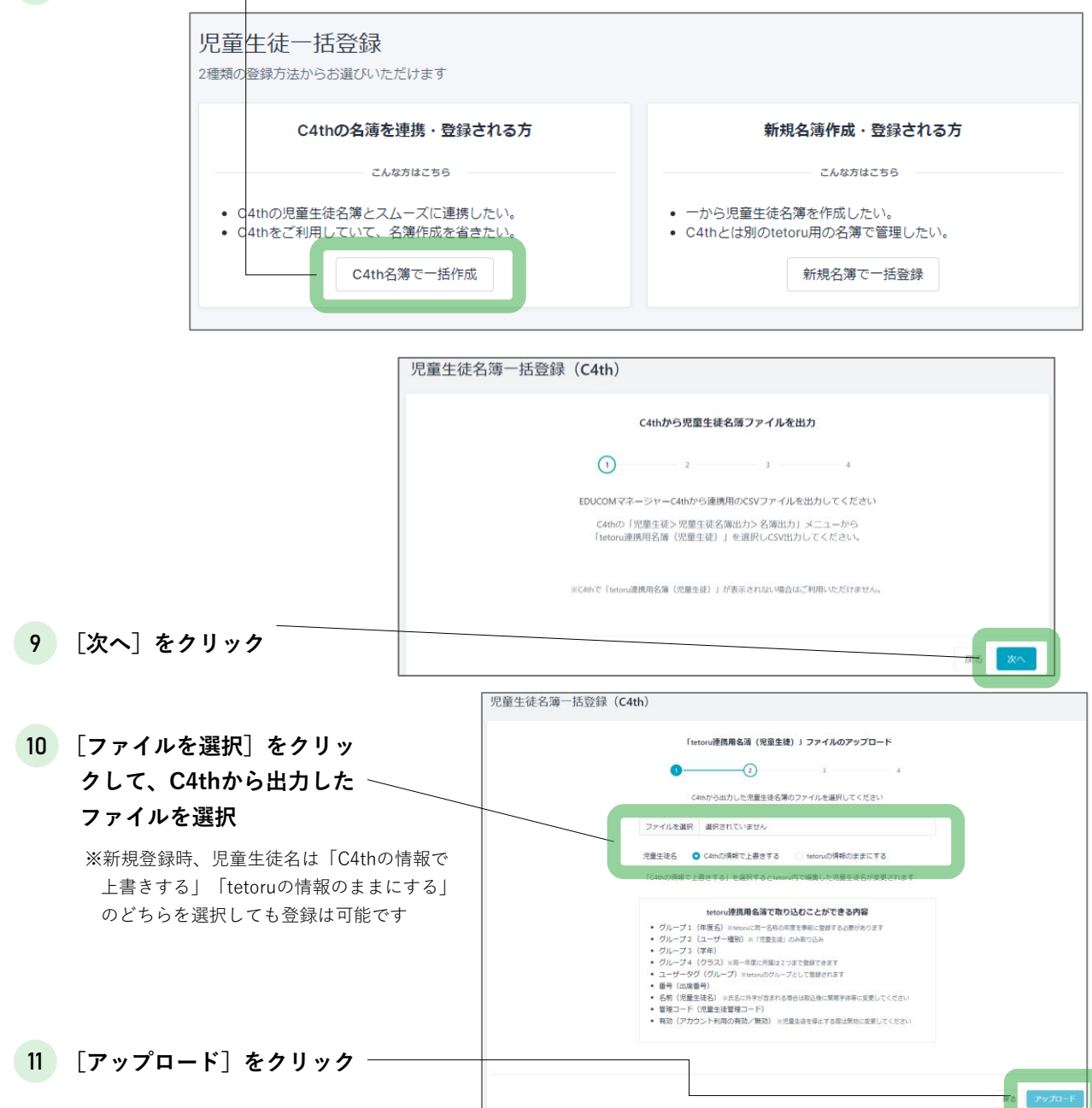

|    |            | 児童生徒名簿一                                                                                                    | 児童生徒名簿一括登録(C4th)                               |                                                                           |             |      |                             |  |  |
|----|------------|----------------------------------------------------------------------------------------------------|------------------------------------------------|---------------------------------------------------------------------------|-------------|------|-----------------------------|--|--|
|    |            |                                                                                                    |                                                | アップ<br>1<br>-<br>-<br>-<br>-<br>-<br>-<br>-<br>-<br>-<br>-<br>-<br>-<br>- | ロードの確認<br>3 | - 4  |                             |  |  |
| 12 | 登録される情報を確認 | <ul> <li>学び取扱</li> <li>基本情報</li> <li>単期</li> <li>新しく登録される児</li> <li>新しく利用停止され</li> <li>氏名・児童生装管理</li> <li>所属・グループ</li> <li>単期</li> <li>所属信頼の更新があ</li> </ul> | 里生徒<br>3児里生徒<br>□−ドの更新がある児里生<br>3児卑牛徒 (2024年間) | i ( ) σ i i i c j                                                         |             |      | 人間<br>29名<br>0名<br>0名<br>0名 |  |  |
|    |            | 会场内运尺<br>年度<br><sup>年度</sup><br>2024年度                                                                                                    |                                                |                                                                           |             |      | 會計型研究<br>69名                |  |  |
|    |            | 学年・クラス                                                                                                    |                                                |                                                                           |             |      |                             |  |  |
|    |            | 年度                                                                                                    | 学年                                             | クラス                                                                       |             | 登録補別 | 合计型导数                       |  |  |
|    |            | 2024年度                                                                                                    | 1年                                             | 1年1組                                                                      |             | 既存   | 14名                         |  |  |
|    |            | 2024年度                                                                                                    | 1年                                             | 1年2組                                                                      |             | 既存   | 12名                         |  |  |
|    |            | 2024年度                                                                                                    | 2年                                             | 2年1組                                                                      |             | 既存   | 22名                         |  |  |
|    |            | 2024年度                                                                                                    | 3年                                             | 3年1組                                                                      |             | 既存   | 21名                         |  |  |
|    |            | グループ                                                                                                    |                                                |                                                                           |             |      |                             |  |  |
|    |            | 年度                                                                                                    | グループ名                                          |                                                                           |             | 登録種別 | 會計型錄数                       |  |  |
|    |            | 2024年度                                                                                                    | のぞみ                                            |                                                                           |             | 新規   | 1名                          |  |  |
|    |            |                                                                                                    |                                                |                                                                           |             |      |                             |  |  |
| 13 | [登録]をクリック‐ |                                                                                                    |                                                |                                                                           |             |      | 80                          |  |  |

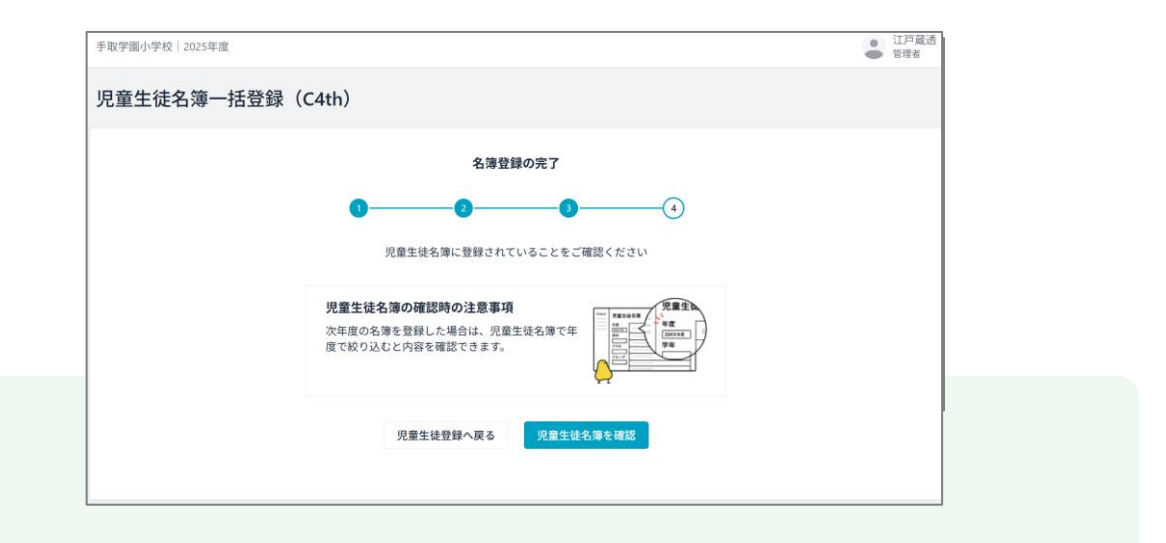

「登録が正常に完了いたしました」のメッセージが表示されたら作業は完了です。 → p.25 step 3で「登録用紙」を印刷し、保護者に配付してください。

常用漢字以外はアプリに正しく表示されません。
 必要に応じて「児童生徒名簿」から氏名を修正してください。(P.29)

児童生徒登録後、「学年・クラス設定」から学年・クラスの並び順を確認し、必要があれば変更してください。

|                       | tetoru                                        |                                                                                                  | ● 江戸蔵透(管理者)<br>● 手取字編小学校            |
|-----------------------|-----------------------------------------------|--------------------------------------------------------------------------------------------------|-------------------------------------|
| 1 [学年・クラス設定]<br>をクリック | Δ-# (j)                                       | ③ tetoruからのお知らせ                                                                                  |                                     |
|                       | ☑ 連絡配信                                        | 2023年01月05日(木) 年度更新作業の実施時期について                                                                   |                                     |
|                       | <ul> <li>⑦ 児童生徒名簿</li> <li>⑥ 教職員名簿</li> </ul> | 2022年12月21日(水) 新機能リリースのお知らせ(権限機能)                                                                |                                     |
|                       |                                               | 2022年09月01日(木) tetoru初期設定サポート動画を公開しました                                                           |                                     |
|                       |                                               | 2022年08月29日(月) 保護者がアプリ登録時に「登録期限の有効期限切れ」と表示された場合について                                              |                                     |
|                       | <ul> <li>管理設定 ~</li> <li>学校設定</li> </ul>      | 2022年07月06日(水) 保護者登録用紙の外国語版をご用意しました                                                              |                                     |
|                       |                                               | 2022年05月09日(月) オンラインで写真が販売できるシステムと提携を開始しました。お気軽にお問い合わせ                                           | tください。                              |
|                       | ************************************          | ◎ 学校が配信した連絡                                                                                      | 近の欠席連絡                              |
|                       | グループ設定<br>児童生徒登録                              | 2023年0月19日(村) 1638 2023年0月19日(村) 1638 2023年0月19日(村) 1638 2023年0月19日(村) 1638 2023年11月1日(村) 12月15日 | 路 12日前<br>(木) 5年2組 10番 北原太郎         |
|                       | 教職員登録                                         | 2023年0月19日は1,1629 東京 連 明日の授業の持ち物について 01月12日                                                      | 格 12日前<br>(木) 1年1組 1番/1年3組 1番 石坂 悠葉 |
|                       | ① 初期設定の手引き                                    | 2023年0月18日(林) 15:00<br>あああ<br>01月06日                                                             | 路 18日前<br>(金) 1年1組 1番/1年3組 1番 石坂 悠菜 |
|                       | へ<br>ネットで写真販売<br>単本 単本の手質でた第9の方               | 2012年12月22日(内) 16:00<br>3件目のテスト 01月06日<br>01月06日                                                 | 路<br>(金) 1年1祖 1番/1年3월 1番 石坂 悠菜      |
|                       |                                               | 2022年12月22日(木) 15-59<br>テストテスト<br>文庫 連                                                           | 略 18日前                              |

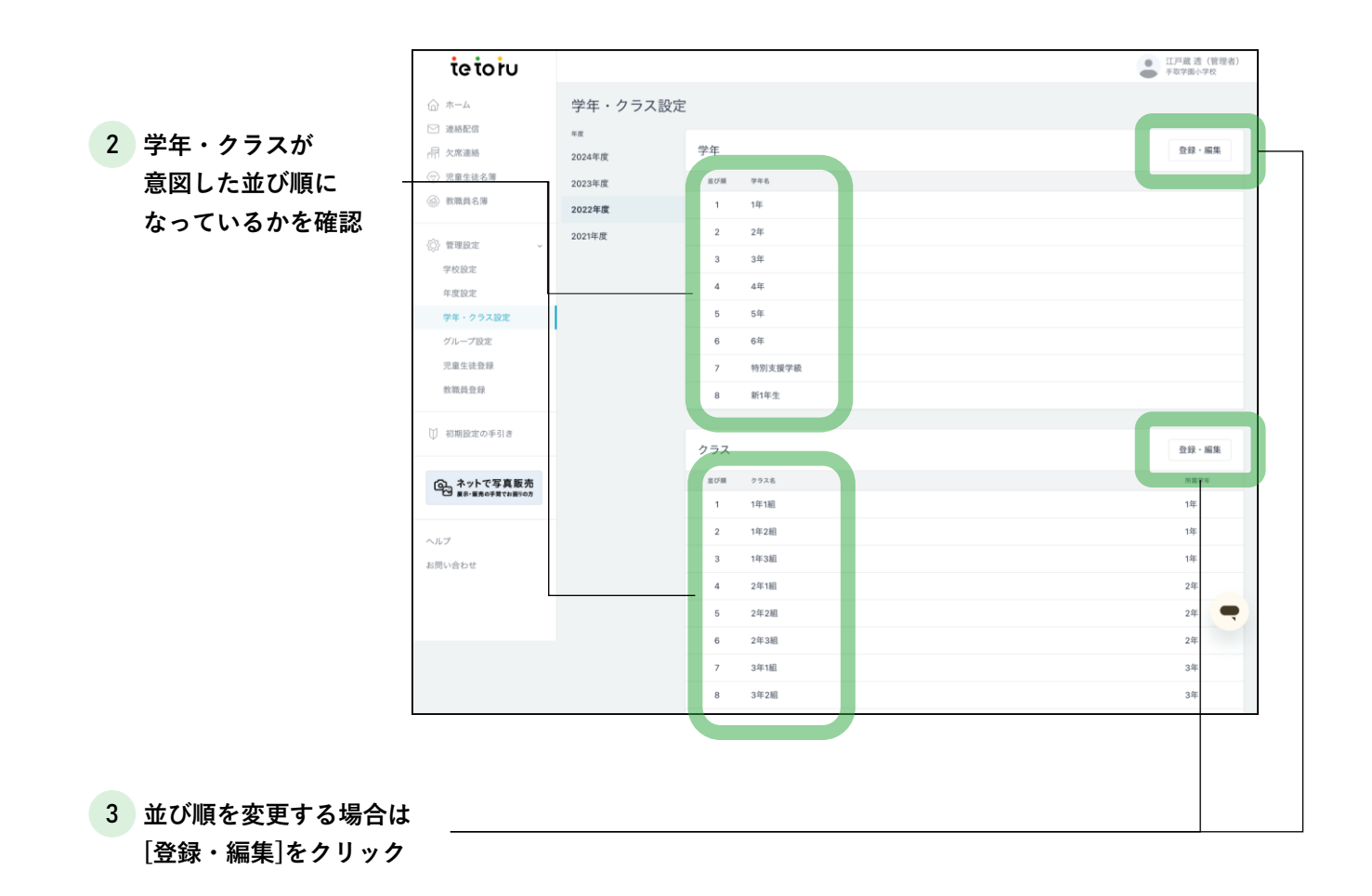

|                 | tetoiu                         |                                              | 江戸蔵透(管理者)<br>手取学園小学校 |
|-----------------|--------------------------------|----------------------------------------------|----------------------|
|                 | ☆ ホーム                          | 学年 登録・編集                                     |                      |
|                 | ─ 連絡配信                         | 学年                                           |                      |
|                 | <ul> <li>(一) 児童生徒名簿</li> </ul> | 盘び欄 學年名                                      |                      |
| 4 [↑][↓]をクリックし  | ◎ 教職員名簿                        | 1 1#                                         | ↓ AJIR               |
| *び順を変更          | ◎ 管理設定 ~                       | 2 2年                                         | ↓ AllR               |
|                 | 学校設定                           | 3 3#                                         | ↓ NIR                |
|                 | 学年・クラス設定                       | 4 d#                                         | ↓ //m                |
|                 | グループ設定                         | 5 [5#                                        | ↓ AllR               |
|                 | 次重工业业家                         | 6 6# T                                       | ↓ AllR               |
|                 | ① 初期設定の手引き                     | 7 特別支援学級 个                                   | ↓ AllR               |
|                 |                                | 8 前1年生                                       | ↓ ///R               |
|                 | ○ ネットで写真販売                     | <ul> <li>() 学年を追加</li> </ul>                 |                      |
|                 | ヘルプ                            |                                              |                      |
|                 | お問い合わせ                         |                                              | キャンセル 完了             |
|                 |                                |                                              |                      |
|                 |                                | Copyright @ 2023 Classi All rights reserved. |                      |
| 5 [完了]をクリック ――― |                                |                                              |                      |

▶グループの登録 ● 江戸蔵 徹 手取学園小学校 ieioiu 合 ホーム グループ設定 ☑ 連絡配信 年度 登録·編集 - 欠席連絡 グループ 1 [グループ設定]をク 2022年度 11111 並び祖 グループ名 リック 教職員名 1 A地区 2 体育委員会 管理設定
 サッカー部 学校設定 C地区 年度設定 ダンス同好会 グループ設定 6 D地区 バスケットボール部 教職員登録 B地区 2 [登録・編集]をク リック グループ 登録・編集 並び順 グループネ 3 グループ名を入力 -A地区  $\uparrow$  $\downarrow$ 削除 全角と半角は  $\uparrow$ 2 体育委員会  $\downarrow$ 削除 /? 区別します。 サッカー部 3  $\uparrow$  $\downarrow$ 削除 例えば、全角の「A地区」と 半角の「A地区」は別々のグ ④ グループを追加 ループとして登録されます。 校内にて入力ルールを策定さ れることをおすすめします。 キャンセノ 4 [グループを追加]をクリックし、グループ名を入力 ↑↓の記号をクリックして順番を変更できます。

5 すべてのグループを入力したら、[完了]をクリック

# 

## ▶ 欠席連絡の設定

[欠席連絡設定]では、保護者からの欠席連絡の受け付け締め切り時間を設定できます。

|                                                                                                    | ieioiu                                                                                | 毒 絞り込み                                                                                                    | 2022年65日                                                      |
|----------------------------------------------------------------------------------------------------|---------------------------------------------------------------------------------------|----------------------------------------------------------------------------------------------------|---------------------------------------------------------------|
|                                                                                                    |                                                                                       | 学年                                                                                                    | 2U22#U0/J                                                     |
|                                                                                                    |                                                                                       | すべて                                                                                                    |                                                               |
| 1 [欠席連絡]をクリック ―                                                                                                    | <b>帚</b> 欠席連絡                                                                         | 1年                                                                                                    |                                                               |
|                                                                                                    | ⑦ 児童生徒名薄                                                                              | 2年                                                                                                    | 2022年06月09日(木) 新規連絡                                           |
|                                                                                                    | √ 教職員名簿                                                                               | 特別支援学級                                                                                                    |                                                               |
|                                                                                                    |                                                                                       | クラス                                                                                                    |                                                               |
|                                                                                                    |                                                                                       | すべて                                                                                                    | 4                                                             |
|                                                                                                    | ◎ 初期設定の手引き                                                                            | 種別                                                                                                    | · D                                                           |
|                                                                                                    | (の、ネットで写真販売                                                                           | すべて                                                                                                    | <u>C</u>                                                      |
|                                                                                                    | 展示・販売の手関でお置りの方                                                                        | 火港                                                                                                    | 本日の連絡はありません                                                   |
|                                                                                                    | ヘルプ                                                                                   | 早退                                                                                                    |                                                               |
|                                                                                                    | お問い合わせ                                                                                | 拉示                                                                                                    |                                                               |
| 2 「欠度連絡設定」をクリック                                                                                                    |                                                                                       | 50.%                                                                                                    |                                                               |
|                                                                                                    |                                                                                       | ▶ 欠席連絡設定                                                                                                    |                                                               |
|                                                                                                    |                                                                                       |                                                                                                    |                                                               |
|                                                                                                    | 欠席連絡設定                                                                                | -                                                                                                    | - 編集                                                          |
|                                                                                                    |                                                                                       |                                                                                                    |                                                               |
| 3 [編集] をクリック ――                                                                                                    | 保護者受付                                                                                 | 停止                                                                                                    |                                                               |
|                                                                                                    | 当日締切制限                                                                                | 停止                                                                                                    |                                                               |
|                                                                                                    |                                                                                       |                                                                                                    |                                                               |
|                                                                                                    |                                                                                       |                                                                                                    |                                                               |
|                                                                                                    |                                                                                       |                                                                                                    |                                                               |
| / 但满本亚什人业口统切制团                                                                                                    | 与实际终部。                                                                                | ·百 <i>年</i>                                                                                                    |                                                               |
| 4 保護者受付と当日締切制限                                                                                                    | 欠席連絡設定:                                                                               | 編集                                                                                                    |                                                               |
| 4 保護者受付と当日締切制限<br>を有効にクリック                                                                                                    | 欠席連絡設定;<br>保護者受付                                                                      | 編集<br>● 有效 ○ 停止                                                                                                    |                                                               |
| 4 保護者受付と当日締切制限<br>を有効にクリック<br>「当日の受付締切時間」と                                                                                            | 欠席連絡設定:<br><sup>保護者受付</sup>                                                           | 編集<br>● 有效 ○ 停止                                                                                                    |                                                               |
| 4 保護者受付と当日締切制限<br>を有効にクリック<br>「当日の受付締切時間」と<br>「締切案内」に入力                                                                               | 欠席連絡設定;<br>保護者受付                                                                      | 編集 <ul> <li>有効 停止</li> <li>有効 停止</li> <li>受付終切時間</li> </ul>                                                                                                    |                                                               |
| 4 保護者受付と当日締切制限<br>を有効にクリック<br>「当日の受付締切時間」と<br>「締切案内」に入力<br>初期状態では保護者受付が                                                               | 欠席連絡設定;<br>保護者受付<br>当日時切制限                                                            | 編集 <ul> <li>有効 停止</li> <li>有効 停止</li> <li>受付締切時間</li> <li>図 、 30 、</li> </ul>                                                                                                    |                                                               |
| 4 保護者受付と当日締切制限<br>を有効にクリック<br>「当日の受付締切時間」と<br>「締切案内」に入力<br>初期状態では保護者受付が<br>「停止」となっており、欠席                                              | 欠席連絡設定:<br>保護者受付<br>当日締切制限                                                            | 編集 <ul> <li>有効 停止</li> <li>有効 停止</li> <li>● 有効 停止</li> <li>受付締切時間</li> <li>◎ 08 〜 : 30 〜</li> <li>締切案内</li> </ul>                                                                                                    | ※80文字書で                                                       |
| 4 保護者受付と当日締切制限<br>を有効にクリック<br>「当日の受付締切時間」と<br>「締切案内」に入力<br>初期状態では保護者受付が<br>「停止」となっており、欠席<br>連絡が利用できない状態です                             | 欠席連絡設定;<br>保護者受付<br>当日締切制限                                                            | <ul> <li>福集</li> <li>有効 停止</li> <li>有効 停止</li> <li>受付締切時間</li> <li>08 · : 30 ·</li> <li>線切案内</li> <li>当日の逮縮は8:30まで</li> </ul>                                                                                                    | ≫80文字まで<br>たお願いいたします。それ以降は教務譚までご達略ください。                       |
| 4 保護者受付と当日締切制限<br>を有効にクリック<br>「当日の受付締切時間」と<br>「締切案内」に入力<br>初期状態では保護者受付が<br>「停止」となっており、欠席<br>連絡が利用できない状態です                             | 欠席連絡設定:<br>保護者受付<br>当日時切制限                                                            | 編集<br><ul> <li>有効 停止</li> <li>有効 停止</li> <li>受付締切時間</li> <li>08 ジ: 30 ジ</li> <li>繰切案内</li> <li>当日の連絡は8:30まで</li> </ul>                                                                                                    | ※80文字まで<br>たお願いいたします。それ以降は教務課までご連絡ください。                       |
| 4 保護者受付と当日締切制限<br>を有効にクリック<br>「当日の受付締切時間」と<br>「締切案内」に入力<br>初期状態では保護者受付が<br>「停止」となっており、欠席<br>連絡が利用できない状態です                             | 欠席連絡設定;<br>保護者受付<br>当日線切制限                                                            | 編集<br>● 有効 ● 停止<br>● 有効 ● 停止<br>受付締切時間<br>◎ ◆ : ③ ◆<br>締切案内<br>当日の連絡は8:30まで                                                                                                    | ※80文字車で<br>たお願いいたします。それ以降は教務課までご逮縮ください。<br>キャンセル<br>第1        |
| 4 保護者受付と当日締切制限<br>を有効にクリック<br>「当日の受付締切時間」と<br>「締切案内」に入力<br>初期状態では保護者受付が<br>「停止」となっており、欠席<br>連絡が利用できない状態です                             | 欠席連絡設定;<br>保護者受付<br>当日締切制限                                                            | 編集 <ul> <li>有効 停止</li> <li>有効 停止</li> <li>受付締切時間</li> <li>08 : 30 ·</li> <li>線切案内</li> <li>当日の逮縮は8:30まで</li> </ul>                                                                                                    | ※60文字まで<br>たたお願いいたします。それ以降は教務課までご連絡ください。<br>キャンセル 完了          |
| 4 保護者受付と当日締切制限<br>を有効にクリック<br>「当日の受付締切時間」と<br>「締切案内」に入力<br>初期状態では保護者受付が<br>「停止」となっており、欠席<br>連絡が利用できない状態です                             | 欠席連絡設定;<br>保護者受付<br>当日線切制限                                                            | 編集 <ul> <li>有効 停止</li> <li>有効 停止</li> <li>受付参切時間</li> <li>08 ·: 30 ·</li> <li>ゆ切案内</li> <li>当日の連結は8-30まで</li> </ul>                                                                                                    | ※80文字まで<br>にお願いいたします。それ以降は教務課までご連絡ください。<br>キャンセル 完了           |
| 4 保護者受付と当日締切制限<br>を有効にクリック<br>「当日の受付締切時間」と<br>「締切案内」に入力<br>初期状態では保護者受付が<br>「停止」となっており、欠席<br>連絡が利用できない状態です                             | 欠席連絡設定;                                                                               | <ul> <li>福集</li> <li> <ul> <li>             有効 停止             </li> <li>             ぞけ締切時間</li></ul></li></ul>                                                                                                    | ※80文字選で<br>たはお願いいたします。それ以降は教務課までご逮縮ください。<br>キャンセル 元了          |
| 4 保護者受付と当日締切制限<br>を有効にクリック<br>「当日の受付締切時間」と<br>「締切案内」に入力<br>初期状態では保護者受付が<br>「停止」となっており、欠席<br>連絡が利用できない状態です                             | 欠席連絡設定;<br>保護者受付<br>当日時切制限<br>たテキストが<br>す。                                            | 編集 <ul> <li>有効 停止</li> <li>有効 停止</li> <li>受付締切時間</li> <li>08 : 30 ·</li> <li>第0 ·</li> <li>第0 ·</li> <li>第1日の逮縮は8:30まで</li> </ul>                                                                                                    | ※60文字まで<br>にお願いいたします。それ以降は教務課までご連結ください。 FTVンビル 完了             |
| 4 保護者受付と当日締切制限<br>を有効にクリック<br>「当日の受付締切時間」と<br>「締切案内」に入力<br>初期状態では保護者受付が<br>「停止」となっており、欠席<br>連絡が利用できない状態です 「締切案内」に入力され、<br>保護者端末に表示されま | 欠席連絡設定                                                                                | 編集 <ul> <li>有効 停止</li> <li>有効 停止</li> <li>可効 停止</li> <li>受付終切時間</li> <li>08 : 30 ~</li> <li>繰切案内</li> <li>当日の連絡は8.30まで</li> </ul>                                                                                                    | HERBOORHUUSUSGREEDOST                                         |
| 4 保護者受付と当日締切制限<br>を有効にクリック<br>「当日の受付締切時間」と<br>「締切案内」に入力<br>初期状態では保護者受付が<br>「停止」となっており、欠席<br>連絡が利用できない状態です 「締切案内」に入力され、<br>保護者端末に表示されま | 欠席連絡設定                                                                                | 編集 <ul> <li>有効 停止</li> <li>有効 停止</li> <li>交付締切時間</li> <li>08 : 30 ·</li> <li>諸切案内</li> <li>当日の連絡は8:30まで</li> </ul>                                                                                                    | 2600文字まで<br>たたお願いいたします。それ以降は教務課までご達略ください。                     |
| 4 保護者受付と当日締切制限<br>を有効にクリック<br>「当日の受付締切時間」と<br>「締切案内」に入力<br>初期状態では保護者受付が<br>「停止」となっており、欠席<br>連絡が利用できない状態です 「締切案内」に入力され、<br>保護者端末に表示されま | 欠席連絡設定                                                                                | 編集 <ul> <li>有効 停止</li> <li>有効 停止</li> <li>受付締切時間</li> <li>(8 ) 30 ~</li> <li>(9 ) 30 ~</li> <li>(9 ) 30 ~</li> <li>(9 ) 30 ~</li> <li>(9 ) 30 ~</li> <li>(9 ) 30 ~</li> <li>(9 ) 30 ~</li> <li>(9 ) 30 ~</li> <li>(9 ) 30 ~</li> <li>(9 ) 40 ~</li> <li>(9 ) 40 ~</li> <li>(10 ) 40 ~</li> <li>(10 ) 40 ~</li> <li>(10 ) 40 ~</li> <li>(10 ) 40 ~</li> <li>(10 ) 40 ~</li> <li>(10 ) 40 ~</li> <li>(10 ) 40 ~</li> <li>(10 ) 40 ~</li> <li>(10 ) 40 ~</li> <li>(10 ) 40 ~</li> <li>(10 ) 40 ~</li> <li>(10 ) 40 ~</li> <li>(10 ) 40 ~</li> <li>(1</li></ul>                                                                                                    | HERDSTREET<br>ALTERNATION 20 FT (1997)<br>「日本のなぜは見たでご連続ください。  |
| 4 保護者受付と当日締切制限<br>を有効にクリック<br>「当日の受付締切時間」と<br>「締切案内」に入力<br>初期状態では保護者受付が<br>「停止」となっており、欠席<br>連絡が利用できない状態です 「締切案内」に入力され、<br>保護者端末に表示されま | 欠席連絡設定                                                                                | 編集 <ul> <li>有効 停止</li> <li>有効 停止</li> <li>有効 停止</li> <li>受付終切時間</li> <li>20 ~</li> <li>時切案内</li> <li>当日の連絡は8.30まで</li> </ul>                                                                                                    | HERDOFRIE<br>TCC芯舗いいたします。それ以降は教務課までご逮結ください。<br>またっとに<br>またっとに |
| 4 保護者受付と当日締切制限<br>を有効にクリック<br>「当日の受付締切時間」と<br>「締切案内」に入力<br>初期状態では保護者受付が<br>「停止」となっており、欠席<br>連絡が利用できない状態です 「締切案内」に入力され、<br>保護者端末に表示されま | 欠席連絡設定:         保護者受付         当日時切制限         たテキストがす。                                 | 編集 <ul> <li>有効 停止</li> <li>有効 停止</li> <li>受付締切時間</li> <li>08 · 30 ·</li> <li>湯切案内</li> <li>当日の逮縮は8:30までにお願いいい?</li> </ul>                                                                                                    | xxxxx<br>たたお願いいたします。それ以降は教務課までご逮結ください。                        |
| 4 保護者受付と当日締切制限<br>を有効にクリック<br>「当日の受付締切時間」と<br>「締切案内」に入力<br>初期状態では保護者受付が<br>「停止」となっており、欠席<br>連絡が利用できない状態です 「締切案内」に入力され、<br>保護者端末に表示されま | 「「」」」」」」」」」」」」」」」」」」」」」」」」」」」」」」」」」」」                                                 | HERDSRET<br>HERDSRET<br>H |                                                               |
| 4 保護者受付と当日締切制限<br>を有効にクリック<br>「当日の受付締切時間」と<br>「締切案内」に入力<br>初期状態では保護者受付が<br>「停止」となっており、欠席<br>連絡が利用できない状態です 「締切案内」に入力され、<br>保護者端末に表示されま | 欠席連絡設定:         保護者受付         当日時切朝陽         たテキストがす。         当日の連絡はは         連絡ください。 | 編集 <ul> <li>有効 停止</li> <li>有効 停止</li> <li>有効 停止</li> <li>受付終切時間</li> <li>08 : 30 ~</li> <li>減切案内</li> <li>当日の連結は8.30まで</li> </ul>                                                                                                    | HEROSTING<br>SOBJECTCADJEST<br>たします。それ以降は教務課までご通知ください。        |

# ‱他の教職員・保護者への周知 🗊

#### 利用を始めるための資材を教職員・保護者へ配付し、利用をスタートしてください。

#### ▶ 教職員への周知 ・各教職員のIDとパスワードを出力し、印刷して配付してください。 ・教職員用のマニュアルも合わせて印刷・配付をおすすめします。 手取市立手取中学校 | 2024年度 学校管理者 管理者 ie io iu 合 ホーム 教職員名簿 · 通続配信 毒 絞り込み 教職員一覧(40名) 新規登録 「教職員名簿]をクリック 1 15.00 AT BARKE 58 ふりがな 85 アカウント型に対応 学校管理者 管理者 ● 発行済み 秋夏月名第 佐々木 恵美子 ● 未発行 ID発行 高橋 祐介 たかはし ゆうすけ 20240005 配信者 ● 未発行 ID発行 ③ 管理設定 2 [詳細]をクリック 教職員詳細 基本情報 編集 3 [ログイン情報発行]をク 氏名 佐々木 恵美子 リック ふりがな ささき えみこ 教職員管理コード 20240003 すでに発行済みの場合は、ボタン名 権限 一般 アカウント利用 有効 が「パスワード再発行」になってい **アカウント発行状況** ● 未発行 ます。 再発行する場合、すでに発行されて ログイン情報 ログイン情報発行 いるログイン情報は無効になります。 ログインID ログイン情報を発行後に表示されます パスワード ログイン情報を発行後に表示されます 教職員ログイン情報 この用紙を該当の教職員へ渡し、tetoruの登録を完了してください 氏名 ID・パスワードが記載されたPDFが 試験 太郎 ログインII vrvi5384 ダウンロードされます。 仮パスワード UZS^0%vN@7ai 印刷して配付してください。 偏考メモ機 \*変更したパスワードは大切にお控えください。 / ? 再発行すると、<u>先に発行したログイン情報は無効</u>になります。 ログインペー URL https://tetoru.net tetoiu 教職員に配付できる手順書は、 ヘルプセンターから出力できます。 tetoiu 学校第1 世祖哲 tetoru 救職員名簿 利用ガイド 教職員一覧(40名 一大米市 7度1 • #R11 IDR/1 1418 他々木 原男子 ri ri 21240025 21240025 21240026 21240027 21240028 • #911 IDR/1 258 2748 1440 高橋 拓介 $\pm 4.8$ 2.10.0 • #80 mar R1187 1910 2410 伊藤 松子 588 ● 未発行 IDRE 日本7トで写真販売 #1-########### 2# TA -10 • RitiAn -10 1180 M 10 ezrfg3c1wfk • \*R17 IDR/ 14.65 30 SR ● #\$t1 | 085 ▲ 教職員向け利用ガイド 68 CE •\*R17 IDR/

#### ▶ 保護者への周知

「登録用紙」を出力し、印刷して配付してください。

・登録用紙の有効期限は発行してから30日間です。保護者に配布する直前に発行してください。

- ・ご利用ガイド(保護者向け)も合わせて印刷・配付をおすすめします
- ・表示人数が多い場合、発行までに時間がかかることがあります。学年やクラスごとの一括発行をおすすめします。

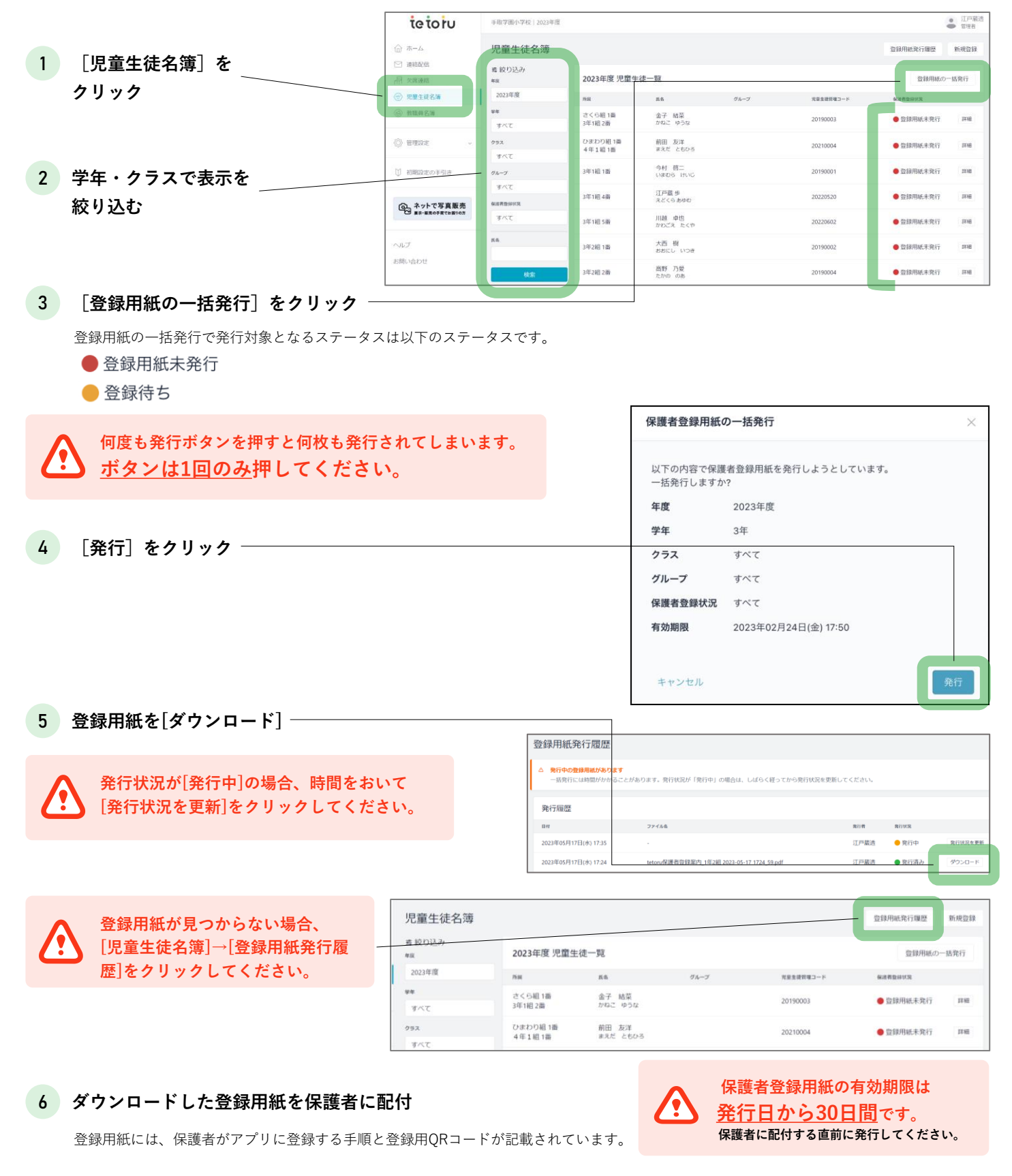

常用漢字以外の文字を使用すると登録用紙の表記が文字化けする可能性があります。 ▶ よくあるご質問「文字化けしている児童生徒の氏名を修正したい」(p.29)

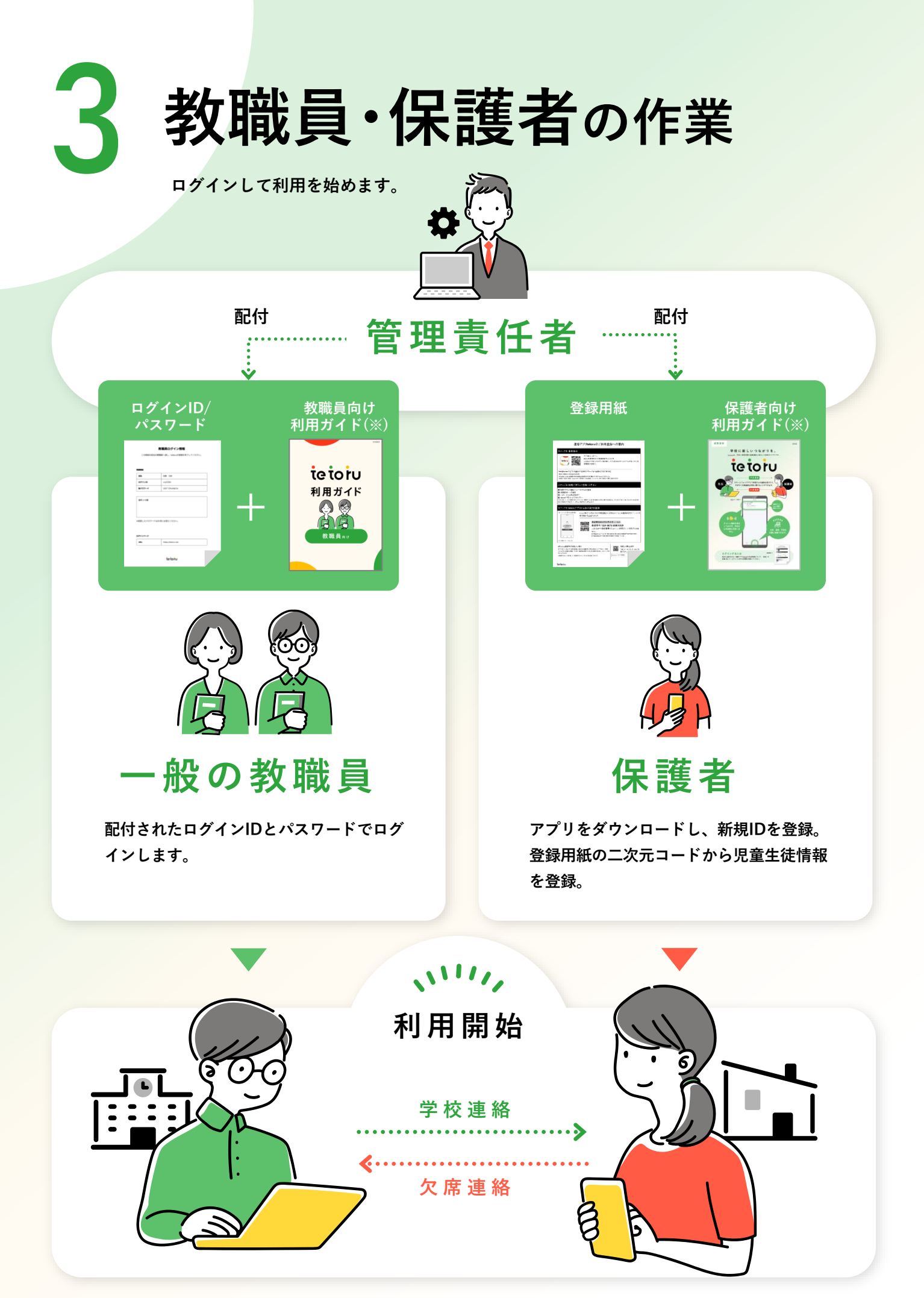

※tetoruヘルプセンター(https://support.tetoru.jp/hc/ja)よりダウンロードください

## よくあるご質問

### パスワードに関するご質問

管理責任者がIDやパスワードを忘れた。

▶ tetoruヘルプセンターにお問い合わせください。

一般の教職員がIDやパスワードを忘れた。

- ▶ IDは[教職員名簿]の[詳細]>ログイン情報に記載されているログインIDを確認しお伝えください。
- ▶ パスワードの再発行が必要な場合は、管理者より [教職員名簿]の [詳細] > [パスワード再発行]で再発行してください。

保護者が「登録用紙」を紛失した。

▶ [児童生徒名簿]の該当児童生徒の [詳細] > [登録用紙の再発行] で再発行できます。

1 [教職員登録]

をクリック

#### 名簿に関するご質問

転勤してきた教職員を登録したい。

- 【教職員登録]の[個別登録]から登録できます。

   ID・パスワードは、教職員情報の登録後、
   [教職員
  - 名簿]の[詳細]画面から発行してください。

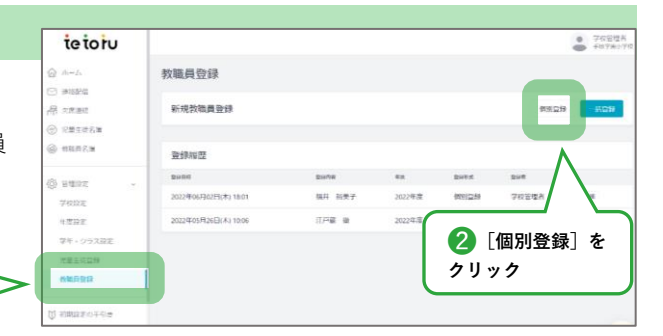

#### 転勤していく教職員を削除したい。

[教職員名簿]の[詳細]>[編集]で削除できます。

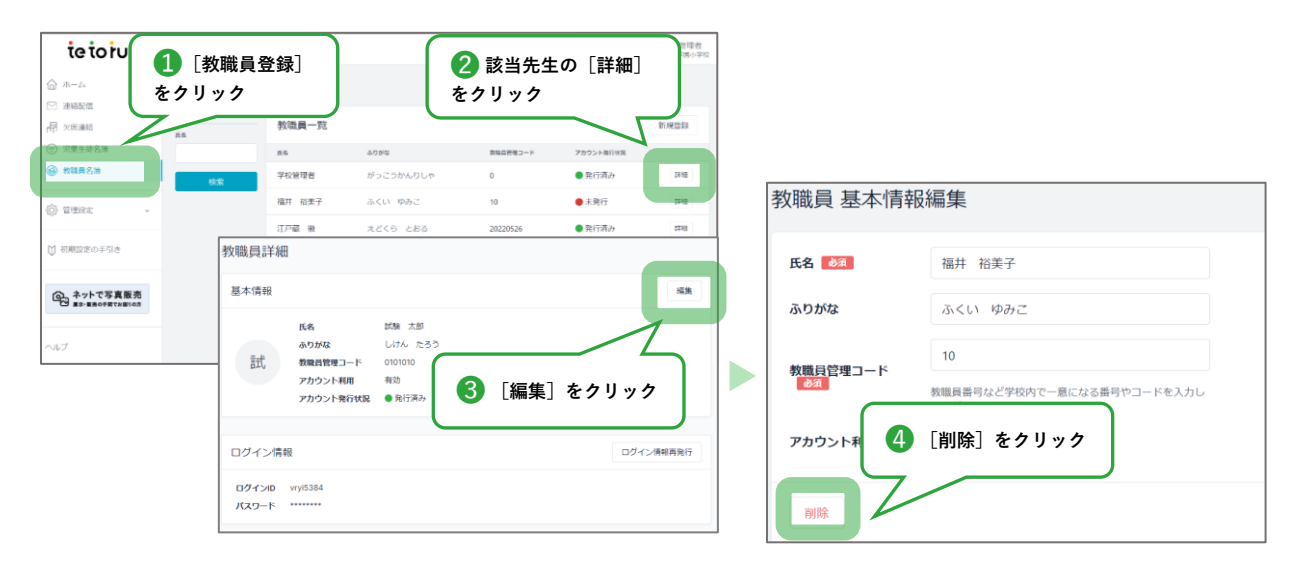

#### 文字化けしている児童生徒の氏名を修正したい。

- ▶ 児童生徒の氏名で常用漢字以外が使われている場合、tetoru画面上では通常の表記ですが、登録用紙では下記のように文字化けする場合がございます。
  - <tetoru画面での表記の例>

| 所尾      | 氏名              | グループ | 児童生徒管理コード            | 保護者登録状況 |    |
|---------|-----------------|------|----------------------|---------|----|
| 1年1組 1番 | 高橋 胤<br>たかはし たね |      | 54pv67s1y2p0ii2uv7y3 | ● 登録待ち  | 詳細 |

<登録用紙での文字化け表記の例>

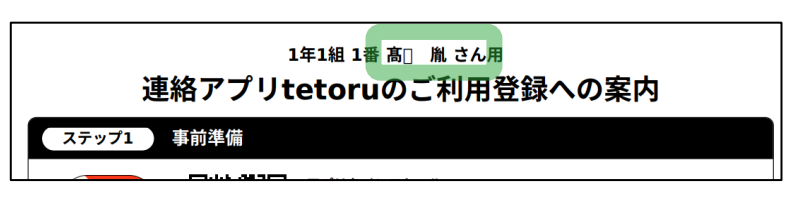

▶ 児童生徒の氏名が文字化けしている場合は、[児童生徒名簿]の[詳細]>[編集]で氏名の変更をします。

|                | tetoru                                            | 手殿市立手取中学校 2023                      | 王位                 |                            |                         |                      |                             | ● 学校管理者<br>● 管理者 |
|----------------|---------------------------------------------------|-------------------------------------|--------------------|----------------------------|-------------------------|----------------------|-----------------------------|------------------|
| 1 [児童生徒名簿]     | ☆ ホーム                                             | 児童生徒名簿                              |                    |                            |                         |                      | 登録用紙発行履歴                    | 新規登録             |
| 27999          | ○ 連絡配信                                            | 毒 絞り込み<br>##                        | 2023年度 児童          | 生徒一覧                       |                         |                      | 登録用紙の                       | )一括発行            |
|                | ◆ 児童生徒名論                                          | 2023年度                              | 58                 | #8                         | グループ                    | 死後生建築唯コード            | 保護教養歸状況                     |                  |
|                | 教職員名簿                                             | <b>9年</b><br>すべて                    | 5年1組1曲             | 井原 雪菜<br>いはら ゆきな           | A地区<br>保健委員会<br>バレーボール部 | 20230002             | <ul> <li>登録用紙未発行</li> </ul> | 3748             |
|                | 管理19定 ~                                           | クラス<br>5年1組                         | 5年1組 2曲<br>ひまわり組   | 園田 春馬<br>そのだ はるま           | サッカー部<br>D地区<br>同書委員会   | 20230003             | • 豆銀用紙未発行                   | ITHE             |
|                | ① 初期設定の手引き                                        | <i>グループ</i><br>すべて                  | 5年1組2番             | 丸田 晃希                      | 体育委員会                   | 20230005             | <ul> <li>登録用紙未発行</li> </ul> | 詳細               |
|                | 〇 ネットで写真販売<br>#R・E売の手展でおBVC万                      | <b>保護教授時以来</b><br>すべて               | 5年1組3曲             | あらた こうき<br>高振 胤<br>たかはし たね | Dietz                   | 54pv67s1y2p0ii2uv7y3 | <ul> <li>登録時ち</li> </ul>    | 3148             |
|                | 利用规约 凶                                            | π <b>s</b>                          | 5年1組31番            | サンプル 花子<br>さんぶる はなこ        |                         | oadht9aieryt947u5t   | <ul> <li>登録用紙未発行</li> </ul> | STHE             |
|                | ヘルプセンター び                                         | 林士                                  |                    |                            | 2 該当                    | 児童生徒の                |                             |                  |
|                | お向い合わる名                                           |                                     |                    |                            | [詳細]                    | をクリック                |                             |                  |
|                | 児童生徒詳細<br>基本情報<br>氏名<br>ふひがな<br>児童生徒管理コード<br>所属情報 | 高街 風<br>たかはし たね<br>54pv67sty2p0ii2u | v7y3               |                            | <b>8</b> [編             | 葉]をクリック              |                             | 編集<br>新規登録       |
|                | 児童生徒 基本情報                                         | 報編集                                 |                    |                            |                         |                      |                             |                  |
| 4 常用漢字、ひらがな・カー |                                                   | 高橋 胤                                |                    |                            |                         |                      |                             |                  |
| タカナなどに表記を変更    | ふりがな                                              | たかはし たね                             |                    |                            | [ (                     | 5 [完了] を             | クリック                        |                  |
|                | 児童生徒管理コード<br>参減                                   | 54pv67s1y2p0ii2uv7<br>学籍番号など学校内で一新  | y3<br>蚤になる番号やコードを) | 入力してください                   | Ĺ                       |                      |                             | J                |
|                | 削除                                                |                                     |                    |                            |                         |                      | キャンセル                       | 完了               |
|                |                                                   |                                     |                    |                            |                         |                      |                             |                  |

▶ 氏名の変更完了後、保護者登録用紙の再発行をしてください。(p.25) (保護者がすでに登録済みの場合は自動で変更が反映されるため、登録用紙を再発行する必要はありません)

## 連絡配信に関するご質問

#### 教職員へ連絡配信をしたい。

▶ 教職員へ連絡を行う場合、教職員を生徒として登録し、保護者アプリを利用する必要があります。

tetoruは学校-保護者間の連絡ツールであるため、教職員に配信することはおすすめしていません。
 教職員への配信は、<u>保護者利用前のテストとしての利用をおすすめしています。</u>

- ▶ 初めに、管理設定の[学年・クラス設定]から教職員用の学年とクラスを作成します。
- ▶ 教職員用の学年を登録します。

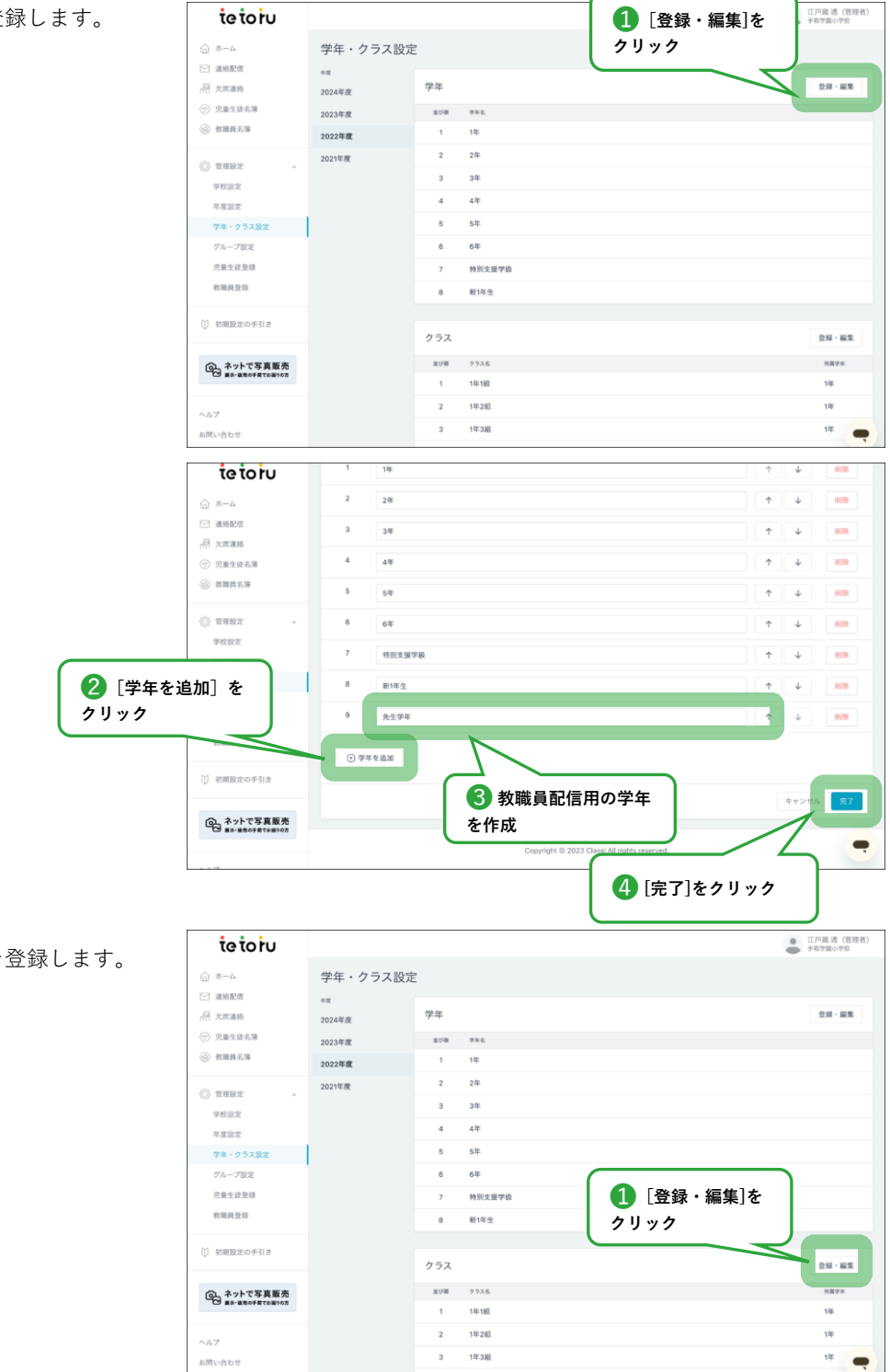

▶ 教職員用のクラスを登録します。

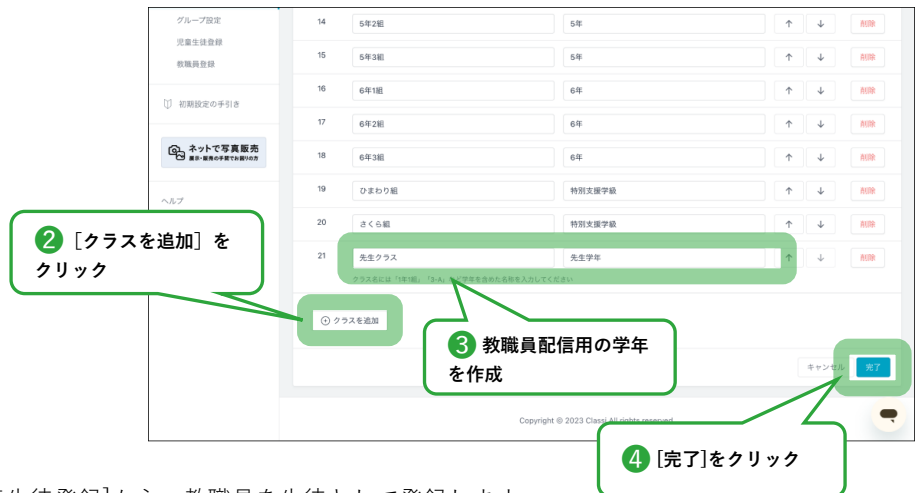

▶ 次に、管理設定の[児童生徒登録]から、教職員を生徒として登録します。

| tetoru                       |                      | [個別                                          | 登録]    | ŧ    |       | 工戸蔵 透(管理:<br>F取学園小学校 |
|------------------------------|----------------------|----------------------------------------------|--------|------|-------|----------------------|
|                              | 児童生徒登録               | クリック                                         |        |      |       |                      |
|                              | 児童生徒登録               |                                              |        |      | 個別登録  | -15.92.02            |
| ⑦ 児童生徒名簿                     |                      |                                              |        |      |       |                      |
| 教職員名簿                        | 登録履歴                 |                                              |        |      |       |                      |
| 8 emp:                       | <b>业</b> 师目时         | 意题内容                                         | 4 R    | 皇錄形式 | 2.04  |                      |
| 学校設定                         | 2023年02月01日(水) 13:08 | レクインガー                                       | 2022年度 | 信別登録 | 星野沙恵子 | 27.68                |
| 年度設定                         | 2023年01月25日(水) 17:38 | 0125更新_tetoru児童生徒登録用名簿_2022年度 2023-01-25.csv | 2022年度 | 一括登録 | 星野沙恵子 | 化用效器                 |
| 学年・クラス設定                     | 2023年01月16日(月) 11:04 | 斉藤 紀子                                        | 2022年度 | 保別登録 | 江戸蔵 透 | 2748                 |
| グループ設定                       | 2023年01月16日(月) 11:02 | 佳々木 小次郎                                      | 2022年度 | 信则登録 | 江戸蔵 透 | 2148                 |
| 児童生徒登録                       | 2023年01月06日(金) 13:53 | 斉藤 次郎                                        | 2023年度 | 信別登録 | 江戸蔵 透 | 詳細                   |
| 27-08-bit 25-28              | 2022年12月05日(月) 17:42 | 斉藤 正樹                                        | 2022年度 | 依別登録 | 江戸蔵 透 | BY BE                |
| ○ 初期設定の手引き                   | 2022年10月25日(火) 11:14 | 小島 芳美                                        | 2022年度 | 個別登録 | 江戸蔵 透 | 27.82                |
|                              | 2022年10月14日(金) 10:50 | tetoru児童生徒名簿_2023年度.csv                      | 2022年度 | 一括登録 | 江戸蔵 透 | 4.%考定                |
| ○ ネットで写真販売<br>■R・■用の手層でお用りの方 | 2022年10月11日(火) 14:23 | 坂本 春馬                                        | 2023年度 | 信別登録 | 星野沙恵子 | 2748                 |
|                              | 2022年10月07日(金) 13:32 | 木下 優香                                        | 2022年度 | 個別登録 | 江戸蔵 透 | IVAR                 |

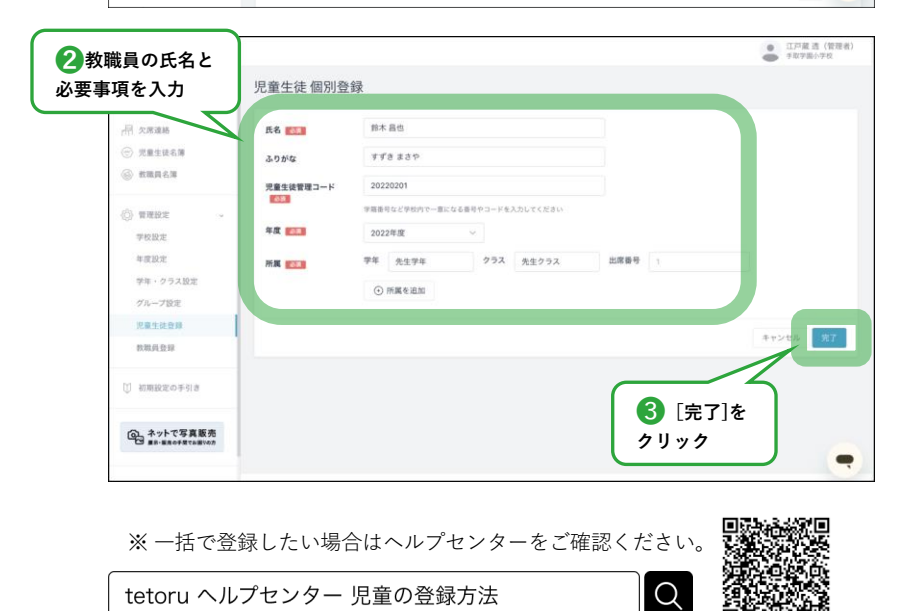

▶ メニュー内[連絡配信]から、連絡配信を[新規作成]し、配信先を教職員用の学年にすることで、教職員へ連絡配信することができます。

保護者利用前のテスト配信にて、連絡配信の配信先を[全校]とした場合、 運用開始後に保護者がアプリに登録すると<u>過去の配信を閲覧できるのでご注意ください。</u> テスト配信で配信先を[全校]とした場合でも、運用開始前にテスト配信を削除すると、保護者は閲覧することができません。

?